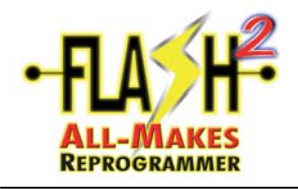

Dear FLASH<sup>2</sup> All-Makes Reprogrammer Owner,

Thank you for selecting the FLASH<sup>2</sup> All-Makes Reprogrammer. Please follow the enclosed pages for simple self-setup and installation instructions. Your successful reprogramming is contingent upon several key factors. Please make sure these steps are followed for your continuous J2534 reprogramming success using the FLASH<sup>2</sup> All-Makes Reprogrammer.

- Register your tool immediately. Create a new account at <u>www.cardone.com/Flash2</u> register the tool and set-up your Flash<sup>2</sup> Library account (see Section A1).
- Be sure to regularly visit the FLASH<sup>2</sup> Library by going to <u>www.cardone.com</u>, logging in with the user name and password created upon registration. The latest Console software, Tool and OEM Error Codes and Messages Chart, and other helpful flash information can be found in this exclusive library. Please take a little time to become familiar with the FLASH<sup>2</sup> Library.
- It is <u>strongly recommended</u> to verify PC/Internet requirements and security-related settings with I.T. personnel, especially if operating on a network.
- Ensure PC requirements are in compliance with the respective OEM requirements. See OEM website for details.
- Ensure Internet settings are in compliance with the respective OEM requirements. See OEM website for details.
- Always refer to the vehicle Service Manual prior to reprogramming a specific ECM. Be aware of any pre- and post-reprogramming requirements as applicable.
- Read and follow all screens, instructions, warnings, and precautions as shown in the FLASH<sup>2</sup> Console and OEM Applications.
- Always start a FLASH<sup>2</sup> Reprogramming event by clicking on the FLASH<sup>2</sup> Console icon.
- All documentation provided in the FLASH<sup>2</sup> User Manual is generic and may not apply to every reprogramming scenario. Any deviations seen should be read entirely and responded to accordingly.
- Ensure all cable connections are secure.
- Ensure vehicle battery is fully charged and stable, as applicable.
- As applicable, ensure all vehicle accessories remain off during the duration of the reprogramming event, including interior lights, i.e., do not open/close the doors.
- Ensure stability and speed of Internet connection, as applicable.
- Ensure your email address is kept current for important Flash information and updates. If your contact information changes, please communicate this by connecting to <u>ordernow@cardone.com</u>. Include: E-mail address, store name, address <u>and</u> device serial number located on back of tool.
- Technical Services Hotline: 888-280-8324, 8:30 am 6:30 pm EST, M-F

| Subject:    | Subject: Read-Me First |                   |             | A1  |
|-------------|------------------------|-------------------|-------------|-----|
| Orig. Date: | 6/10/10                | Rev. Date: 8/9/10 | Rev. Level: | 002 |

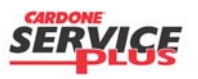

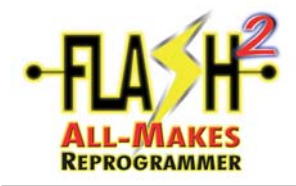

## Read-Me First

**BLANK PAGE** 

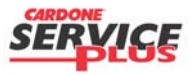

| Subject:    | Subject: Read-Me First |                   |             | A1  |
|-------------|------------------------|-------------------|-------------|-----|
| Orig. Date: | 6/10/10                | Rev. Date: 8/9/10 | Rev. Level: | 002 |

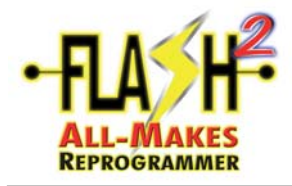

Go to <u>www.cardone.com/flash2</u>. Input the required information starting with the tool serial number.

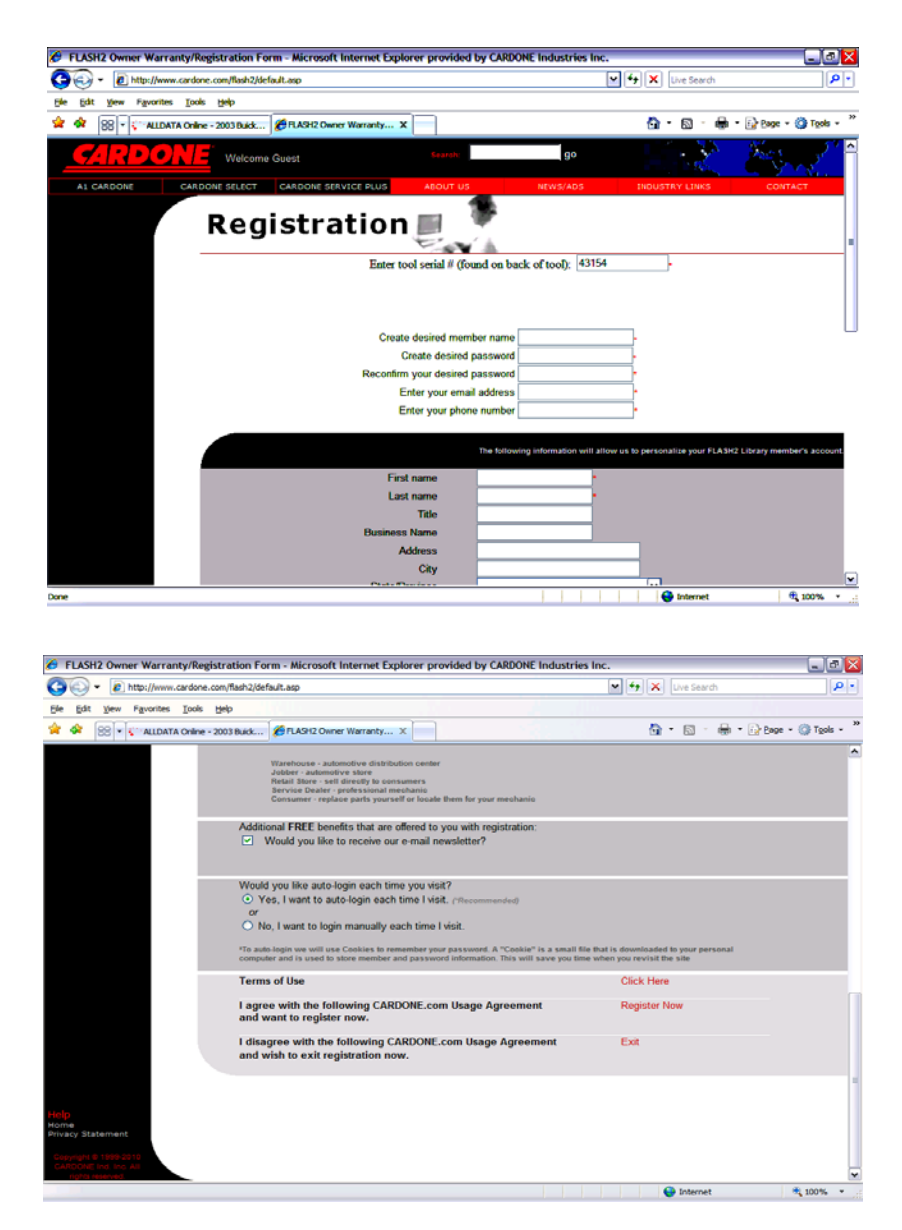

When all requested information is entered, click Register Now.

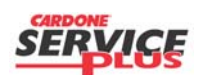

Section A2 Page 1 of 2

| Orig. Date: 12/12/99   Rev. Date: 07/22/10   Rev. Level: 000   Doc. # A2 | Orig. Date: 12/12 | 2/99 Rev. Date: | 07/22/10 | Rev. Level: | 000 | Doc. # | A2 |
|--------------------------------------------------------------------------|-------------------|-----------------|----------|-------------|-----|--------|----|
|--------------------------------------------------------------------------|-------------------|-----------------|----------|-------------|-----|--------|----|

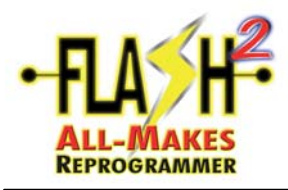

### Registration of the Flash Tool

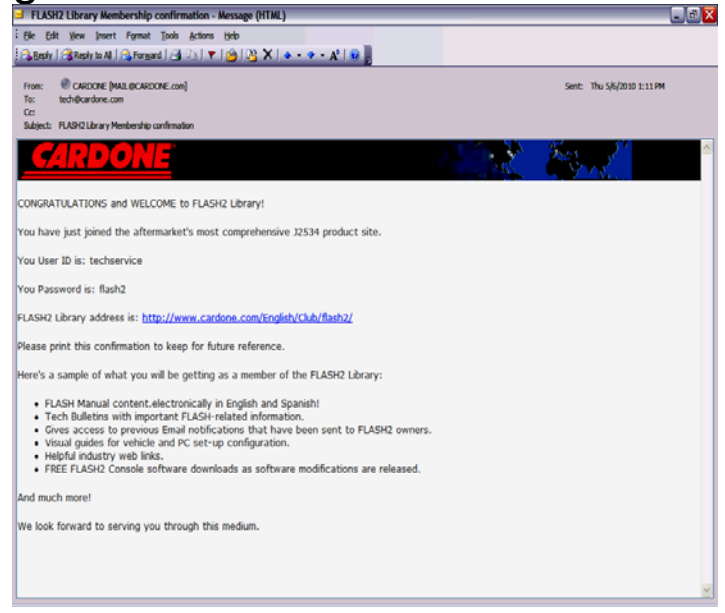

An acknowledging email will be sent to the email address that was used in the process of creating the username and password.

This will then redirect you to <u>www.cardone.com</u>. You can now log on using this username and password to gain access to Flash2 Library.

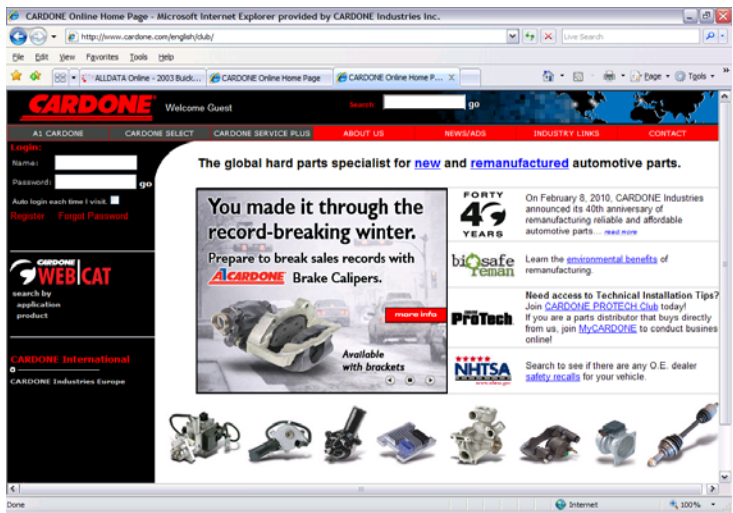

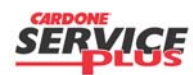

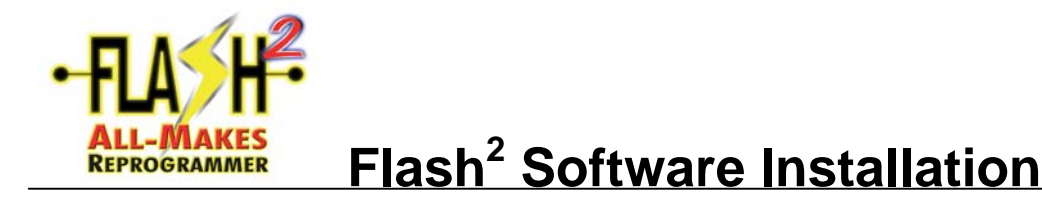

#### SOFTWARE INSTALLATION - Flash<sup>2</sup> All-Makes Reprogrammer

- It is highly recommended to completely uninstall any other J2534 device software application on the PC system the FLASH<sup>2</sup> Console Software will be installed on. This will eliminate confusion and any possible conflicts.
- 2. DO NOT connect the FLASH<sup>2</sup> device to the PC. Close all open, running applications on the PC.
- Insert the FLASH<sup>2</sup> Console Software CD into the disk drive and wait. If the program does not start automatically, go to Start, Run, Browse, X:\ (CD drive) and click on "Flash2Console\_Cardone". Select "Open" and then "OK".

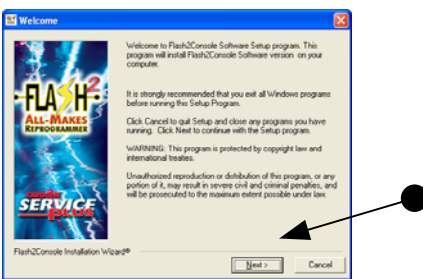

• Please read, then click "Next".

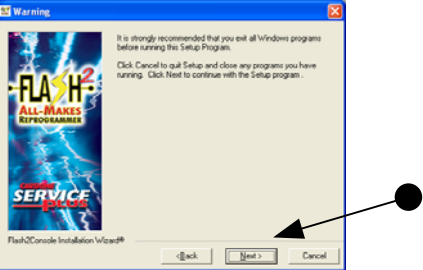

• Please read, then click "Next".

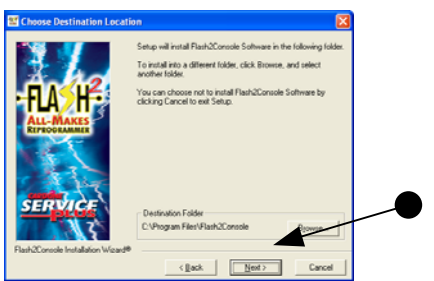

• Please read, then click "Next".

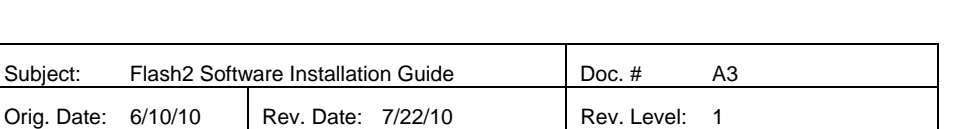

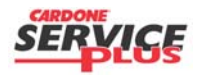

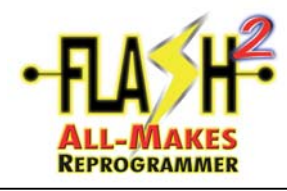

# Flash<sup>2</sup> Software Installation

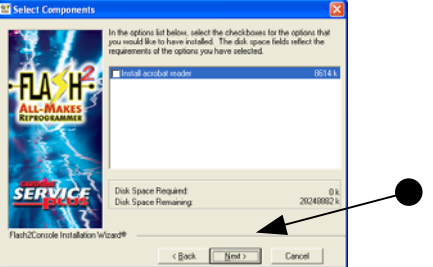

Please read, then click "Next".

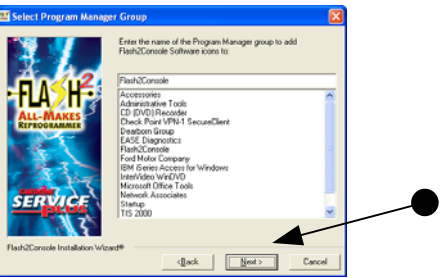

Please read, then click "Next".

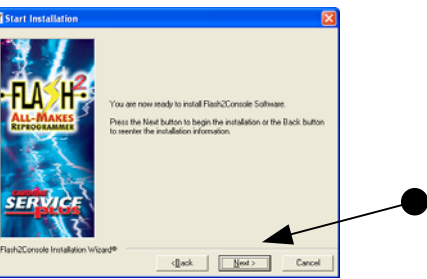

Please read, then click "Next".

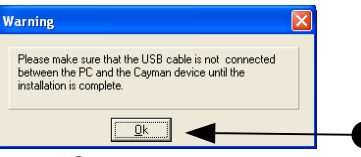

Please read, then click "OK".

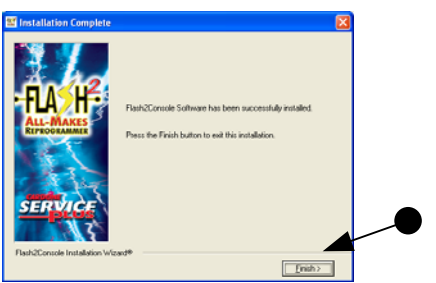

- •
- Please read, then click "Finish". The FLASH<sup>2</sup> Console Software application is now installed on the PC. Notice the new FLASH<sup>2</sup> icon on your desktop. •

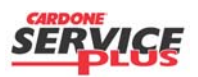

| Subject:    | Flash2 Softv | vare Installation Guide | Doc. #      | A3 |
|-------------|--------------|-------------------------|-------------|----|
| Orig. Date: | 6/10/10      | Rev. Date: 7/22/10      | Rev. Level: | 1  |

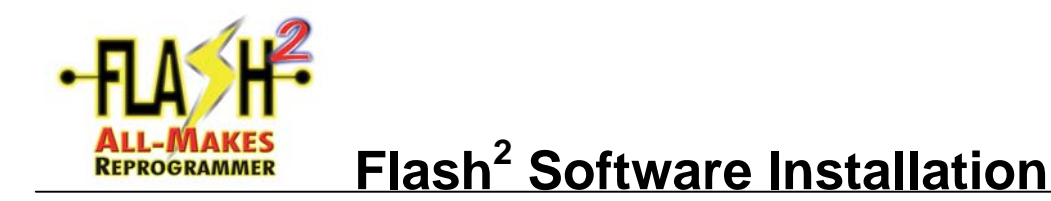

- 4. Connect the FLASH<sup>2</sup> All-Makes Reprogrammer to PC.
  - Power the FLASH<sup>2</sup> device by using the AC/DC power adaptor and plugging it to the FLASH<sup>2</sup> device.
  - Make the connection to the PC using the USB cable provided one end to the PC and the other to the FLASH<sup>2</sup> device.
  - See below:

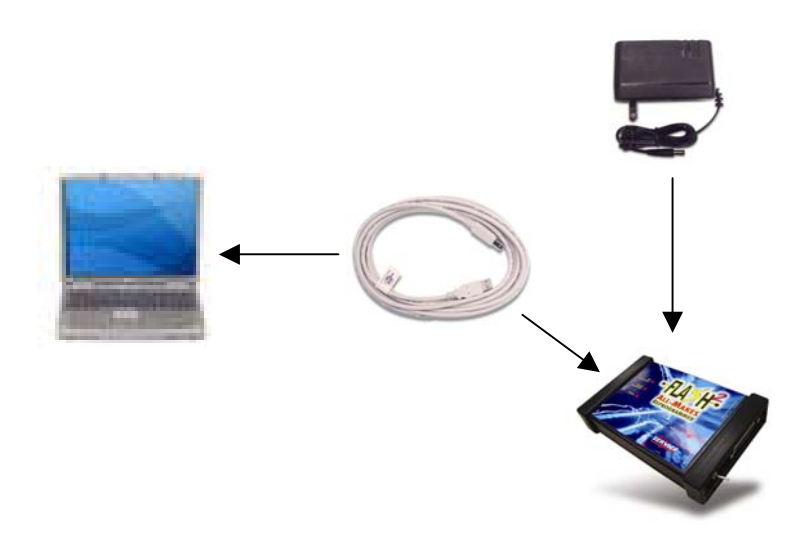

- Wait for and notice any hard drive activity via a blinking drive light on the PC and/or "chirping" noise. A "Hardware Installation" screen may appear. If so, continue with the following steps. If not, installation is complete.
- Click "Continue Anyway" at the Hardware Installation warning screen. (Note: if the "Hardware Installation" warning screen is not displayed, installation is complete.)
- From the "Found New Hardware Wizard" screen, select "Yes, this time only" and then click "Next".
- Select the "Install the software automatically (Recommended)" radio button to install the required driver and then click "Next".
- Click on "Finish" to complete the driver installation.

### <u>CONGRATULATIONS</u>! The FLASH<sup>2</sup> All-Makes Reprogrammer is installed and ready to use! Continue by following the respective OEM section(s) of the FLASH Manual.

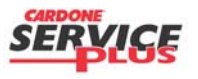

| Subject:    | Flash2 Softv | vare Installation Guide | Doc. #      | A3 |
|-------------|--------------|-------------------------|-------------|----|
| Orig. Date: | 6/10/10      | Rev. Date: 7/22/10      | Rev. Level: | 1  |

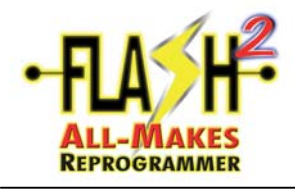

**BLANK PAGE** 

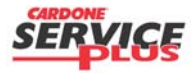

| Subject:    | Flash2 Softv | vare Installation Guide | Doc. #      | A3 |
|-------------|--------------|-------------------------|-------------|----|
| Orig. Date: | 6/10/10      | Rev. Date: 7/22/10      | Rev. Level: | 1  |

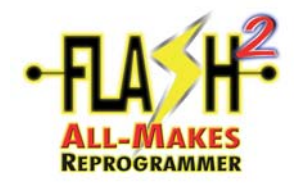

**NOTE**: Log all events. Only those flash events that "FAIL" needs to be emailed.

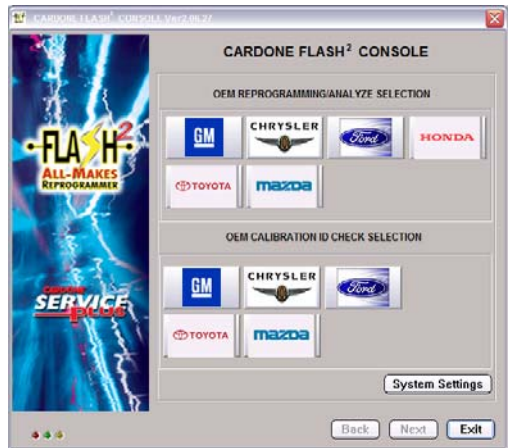

• Click on "System Settings".

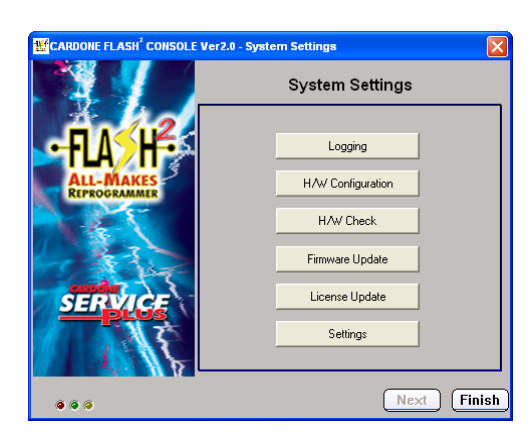

• Click on "Logging".

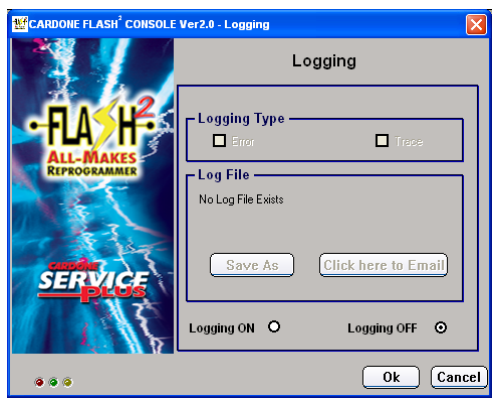

• Click the "Logging ON" button.

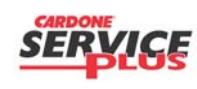

Section A4 Page 1 of 4

| Subject:    | ect: Generate Log File |            |         | Doc. #      | A4 |
|-------------|------------------------|------------|---------|-------------|----|
| Orig. Date: | 6/10/10                | Rev. Date: | 7/26/10 | Rev. Level: | 1  |

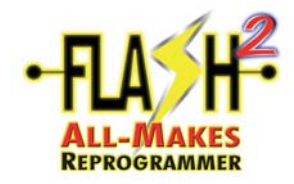

- Logsing Oter Active Leaving Comparison of the Logsing Type I and I and I
- Make sure the "Error" and "Trace" Logging Types are checked and click "Ok".

| CARDONE FLASH <sup>2</sup> CONSOLE Ver2.0 - System Settings |                   |        |  |  |  |
|-------------------------------------------------------------|-------------------|--------|--|--|--|
|                                                             | System Settings   |        |  |  |  |
| -AAAH                                                       | Logging           |        |  |  |  |
| ALL-MAKES<br>REPROGRAMMER                                   | H/W Configuration |        |  |  |  |
|                                                             | H/W Check         |        |  |  |  |
|                                                             | Firmware Update   |        |  |  |  |
| SERVICE                                                     | License Update    |        |  |  |  |
| 14                                                          | Settings          |        |  |  |  |
|                                                             |                   |        |  |  |  |
|                                                             | Next              | Finish |  |  |  |

• Click "Finish".

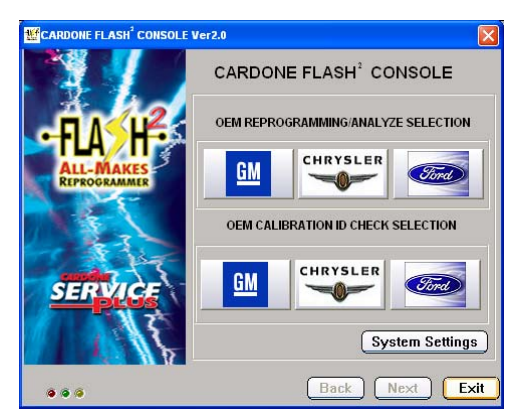

• Perform your reprogramming event.

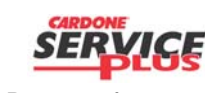

| Subject:    | Subject: Generate Log File |            |         | Doc. #      | A4 |
|-------------|----------------------------|------------|---------|-------------|----|
| Orig. Date: | 6/10/10                    | Rev. Date: | 7/26/10 | Rev. Level: | 1  |

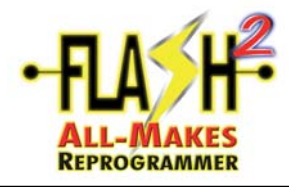

| C Flash2Console                                                          |                                                                                               |
|--------------------------------------------------------------------------|-----------------------------------------------------------------------------------------------|
| <u>File Edit View Favorites Tools H</u> elp                              |                                                                                               |
| 🔇 Back 👻 🕥 – 🏂 🔎 Search 🎼 Folder                                         | 's 📰 🔻                                                                                        |
| Address C: \Program Files \Flash2Console                                 |                                                                                               |
| Folders<br>EDR<br>Flash2Console<br>Images<br>Library<br>Reflash<br>Flash | X<br>INSTALL<br>Text Document<br>146 KB<br>J2534Cayman<br>Microsoft Excel Comma Separ<br>9 KB |
| <ul> <li></li></ul>                                                      | REALUNWISE                                                                                    |

- Once you've completed your reprogramming or attempted reprogramming event, look for the "J2534Cayman" icon. In the listed location. Right-click on the icon and click on Send to, Mail Recipient". The email address to send it to: <u>ordernow@cardone.com</u>. Please put the "subject" as "PASS" or "FAIL", depending on your event.
- Include in the email the Application and VIN.

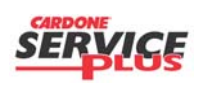

Section A4 Page 3 of 4

| Subject: Generate Log File |         |            | Doc. #  | A4          |   |
|----------------------------|---------|------------|---------|-------------|---|
| Orig. Date:                | 6/10/10 | Rev. Date: | 7/26/10 | Rev. Level: | 1 |

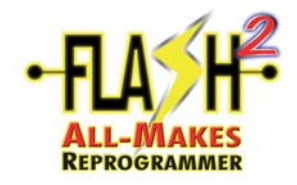

**BLANK PAGE** 

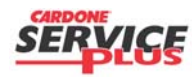

Section A4 Page 4 of 4

| Subject:    | Generate Log File |            |         | Doc. #      | A4 |
|-------------|-------------------|------------|---------|-------------|----|
| Orig. Date: | 6/10/10           | Rev. Date: | 7/26/10 | Rev. Level: | 1  |

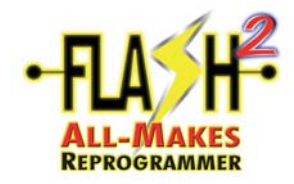

## Firmware Update

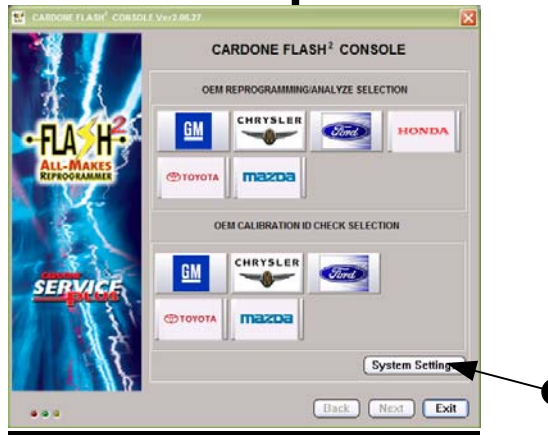

• Open FLASH<sup>2</sup> Console and click on SYSTEM SETTINGS.

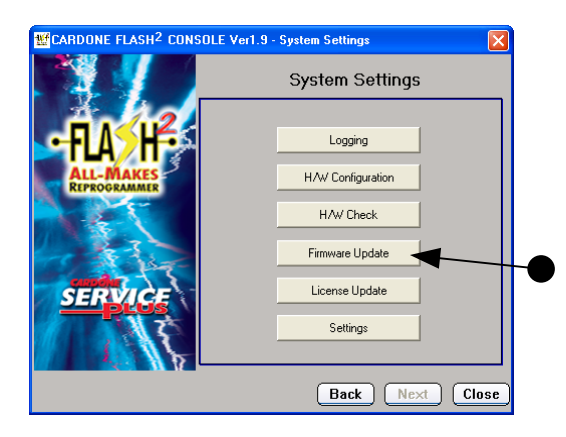

| 🔊 Flash2 T  | lool Firmware U | Ipdater Version  | 4.3.0.0        |         |
|-------------|-----------------|------------------|----------------|---------|
| 0%          | 25%             | 50%              | 75%            | 100%    |
|             |                 |                  |                |         |
| Do          | not disconnect  | t powor until up | data io compl  | ated    |
|             | not disconnect  | t power until up | uate is compre | eleu    |
|             |                 |                  |                |         |
| Write       | Flash W         | arning           |                | X       |
|             | Do voi          | uwish to co      | ntinue ref     | ashing? |
|             | 1.112.          | 101 to 1.1       | 12.101         | using:  |
|             | Yes             |                  | No             | ı       |
|             | ·               |                  |                | J       |
| N           |                 |                  |                |         |
| V) Flash2 T | ool Firmware U  | Ipdater Version  | 4.3.0.0        | ×       |
| 0%          | 25%             | 50%              | 75%            | 100%    |
|             |                 |                  |                |         |
|             |                 |                  |                |         |
| Do          | not disconnect  | t power until up | idate is comp  | leted   |
| Do          | not disconnect  | t power until up | odate is comp  | leted   |

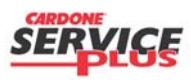

Section A5 Page 1 of 2

| Subject:    | t: Section A4 Firmware Update |                    |             | A5  |
|-------------|-------------------------------|--------------------|-------------|-----|
| Orig. Date: | 12/12/99                      | Rev. Date: 7/22/10 | Rev. Level: | 002 |

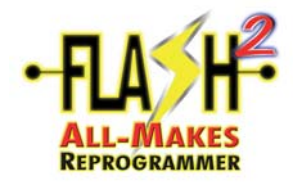

## Firmware Update

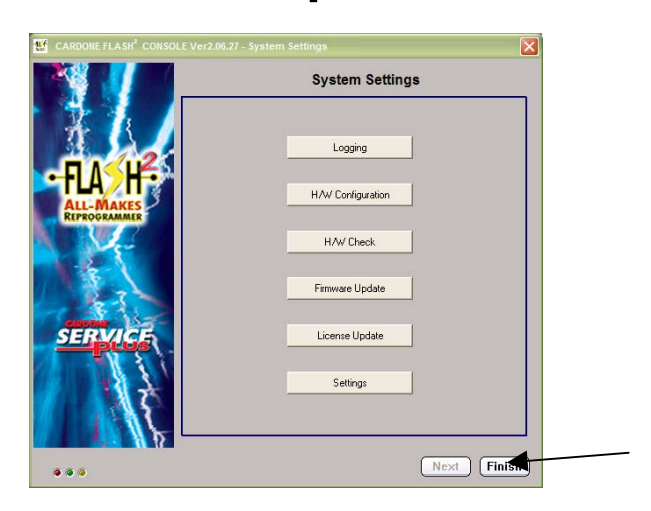

Click FINISH

| W CARDONE FLASH <sup>2</sup> CONSOL | E Ver2.06.27                        |
|-------------------------------------|-------------------------------------|
|                                     | CARDONE FLASH <sup>2</sup> CONSOLE  |
| A K                                 | OEM REPROGRAMMING/ANALYZE SELECTION |
| -FLA/HF-                            |                                     |
| ALL-MAKES<br>REPROGRAMMER           |                                     |
| 14                                  | OEM CALIBRATION ID CHECK SELECTION  |
| SERVICE                             |                                     |
| 17                                  |                                     |
|                                     | System Settings                     |
|                                     | Back Next Exit                      |

- Click EXIT, this will allow the Console to restart the application.
- Process complete you may begin using the Console by clicking on the Console icon on the desktop.

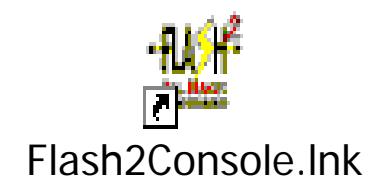

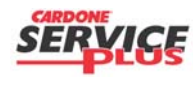

Section A5 Page 2 of 2

| Subject:    | ject: Section A4 Firmware Update |                    |             | A5  |
|-------------|----------------------------------|--------------------|-------------|-----|
| Orig. Date: | 12/12/99                         | Rev. Date: 7/22/10 | Rev. Level: | 002 |

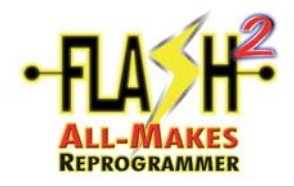

## **CAPABILITY UPGRADE PROCESS**

The ability to upgrade the flash capability of the Flash2 All-Makes Reprogrammer can be done at anytime after purchase. Contact your tool sales representative to purchase the license PassCode that will enable new OEM flashing. The process that follows describes the steps that update the tool licenses.

#### Customer:

#### NEW PASSCODE:

**NOTE**: This process shows how to upgrade the FLASH<sup>2</sup> All-Makes Reprogrammer capabilities upon receiving a new PassCode. Please visit the FLASH2 Library and be sure you have the latest Console and Firmware versions installed on your PC. You may also find new/additional documentation you may need for the additional capabilities you have purchased.

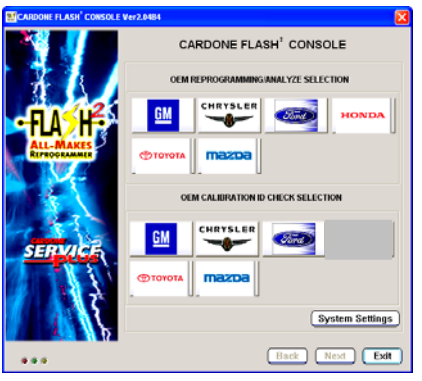

• Open FLASH<sup>2</sup> Console and click on "System Settings".

| CARDONE FLASH <sup>®</sup> CONSOLE Ver2.0 - System Settings |                    |        |  |  |  |
|-------------------------------------------------------------|--------------------|--------|--|--|--|
|                                                             | System Settings    |        |  |  |  |
| 4.1.2                                                       |                    |        |  |  |  |
| <b>CEFLA&gt;H</b>                                           | Logging            |        |  |  |  |
| ALL-MAKES<br>REPROGRAMMER                                   | H/W/ Configuration |        |  |  |  |
|                                                             | H/W Check          |        |  |  |  |
| 10 1 1 1 1 1 1 1 1 1 1 1 1 1 1 1 1 1 1                      | Firmware Update    |        |  |  |  |
| SERVICE                                                     | License Update     |        |  |  |  |
| 17                                                          | Settings           |        |  |  |  |
|                                                             |                    |        |  |  |  |
|                                                             | Next               | Finish |  |  |  |

• Click on "License Update".

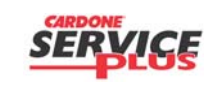

| Section A6 | Page | 1 | of | 2 |
|------------|------|---|----|---|
|------------|------|---|----|---|

| Subject:    | bject: Section A5 Capability Upgrade |                    |             | A6  |
|-------------|--------------------------------------|--------------------|-------------|-----|
| Orig. Date: | 6/10/10                              | Rev. Date: 7/21/10 | Rev. Level: | 1.0 |

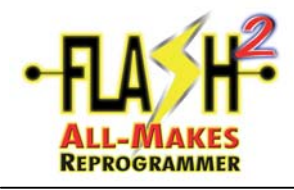

## CAPABILITY UPGRADE PROCESS

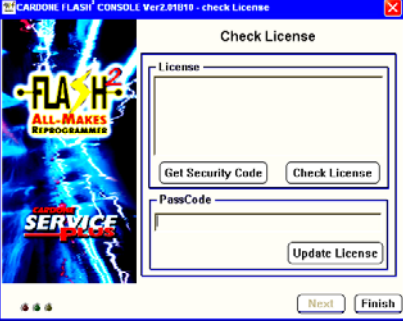

• Type in the new "Passcode" and click on "Update License". Follow remaining messages.

End of process

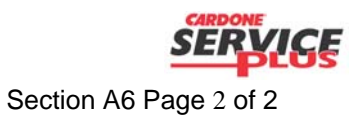

| Subject: Section A5 Capability Upgrade |         |                    | Doc. #      | A6  |
|----------------------------------------|---------|--------------------|-------------|-----|
| Orig. Date:                            | 6/10/10 | Rev. Date: 7/21/10 | Rev. Level: | 1.0 |

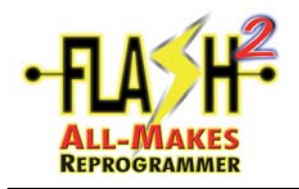

**<u>NOTE</u>**: This document explains the Analyze feature within the FLASH<sup>2</sup> Console application. The full benefits of this feature are observed when the device is connected to the vehicle. GM is shown in this document.

- Locate and open the FLASH2 All-Makes Reprogrammer application on the desktop.
- Select one of the OEM Makes.

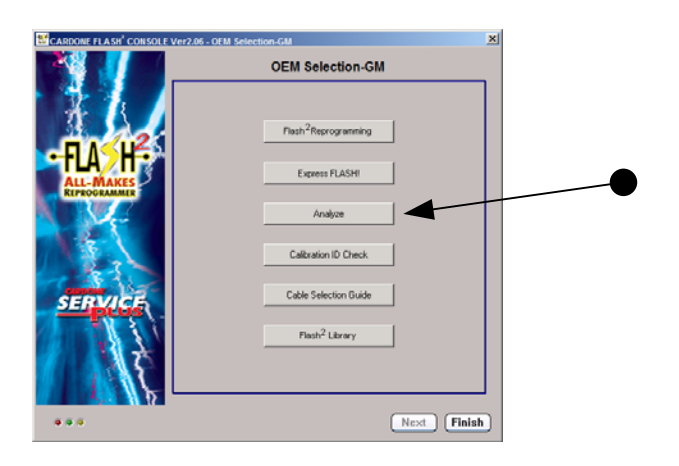

• Click on "Analyze".

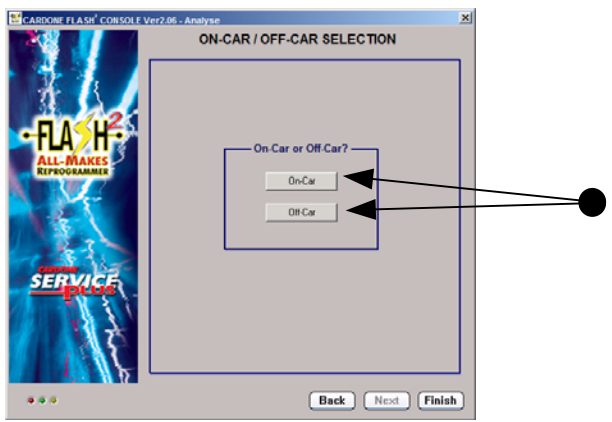

• Make appropriate selection.

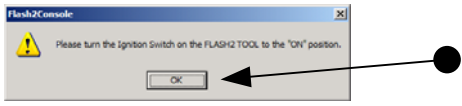

• Make sure the Ignition Switch on the vehicle or device is in the "on" position and click "Ok".

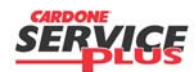

Section A7 Page 1 of 2

| Orig. Date: 12/12/99 | Rev. Date: 7/22/10 | Rev. Level: 001 | Doc. # | Section A7 Analyze Features |
|----------------------|--------------------|-----------------|--------|-----------------------------|
|----------------------|--------------------|-----------------|--------|-----------------------------|

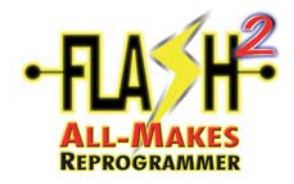

### Analyze (Scan Tool) Features

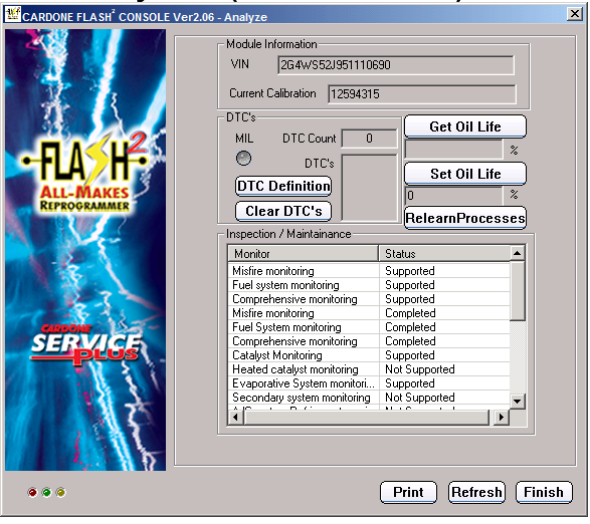

- 1. <u>VIN</u>: Reads the VIN that is on the ECM. This can be used to verify the VIN number is correct to the VIN plate on the vehicle.
- 2. <u>Current Calibration</u>: Shows the current calibration on the ECM. This can be used to identify and confirm whether a newer/later update is available for the specific vehicle when compared to the OEM "Calibration ID Check" documentation.
- 3. <u>DTC's</u>: This area will provide a <u>DTC Count</u>, which specific DTC's are stored and also allow you to <u>Clear DTC's</u>. If a DTC is present, the <u>MIL</u> indicator will be illuminated in red. The <u>DTC Definition</u> link will take you to the FLASH2 Library, where you will find another link that will take you to a website that provides the definitions to those DTC's. Remember, in several cases, a successful reprogramming event may actually set a DTC, which must be cleared after completing the reprogramming event.
- 4. <u>Get/Set Oil Life</u>: For vehicles equipped with such a feature, reading and writing new values is available upon the oil change.
- 5. <u>Relearn Processes</u>: In numerous occasions, there are relearn procedures that will be required, such as: Crankshaft Variation Relearn, Instrument Panel Cluster Relearn, etc. This link will take you to the FLASH2 Library and provide many known "post-flashing" processes required for finishing a successful reprogramming event. These processes will not require the use of a separate scan tool. These processes and others can also be found in your Service Manual.
- 6. <u>Inspection / Maintenance</u>: This feature will display the various IM monitors that are specific to the ECM/Vehicle the device is connected to. For an accurate reading, the FLASH<sup>2</sup> All-Makes Reprogrammer should be connected directly to the vehicle.
- Click on "Finish" when done.

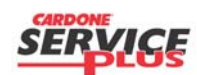

Section A7 Page 2 of 2

| Orig. Date: | 12/12/99 | Rev. Date: | 7/22/10 | Rev. Level: | 001 | Doc. # | Section A7 Anal | yze Features |
|-------------|----------|------------|---------|-------------|-----|--------|-----------------|--------------|
|-------------|----------|------------|---------|-------------|-----|--------|-----------------|--------------|

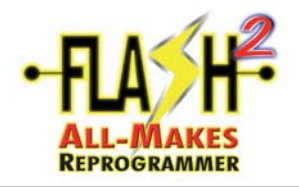

### **Recover and Changing Username and Password**

This process describes the information and steps that allow a tool owner to update or retrieve their username and/or password.

#### How to Recover Password:

1. To recover and have the password emailed to you go to <u>www.cardone.com</u> and click on FORGOT PASSWORD.

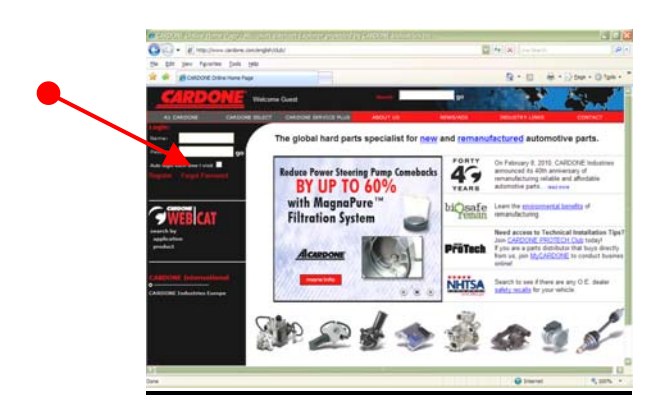

• Click FORGOT PASSWORD.

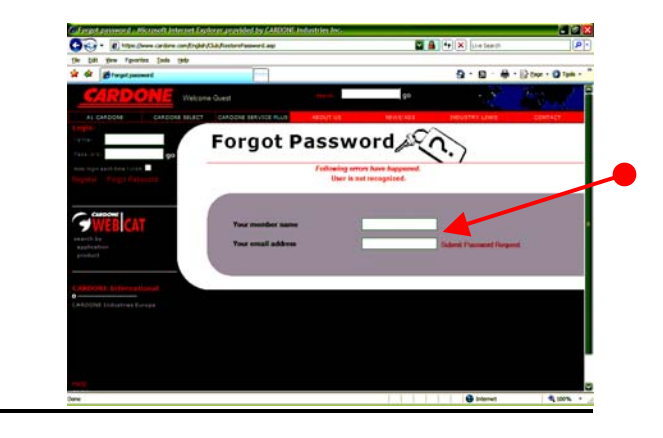

• On this screen input your **username** and **email address** the password originally created will be emailed to you this will allow the customer to access the Flash2 Library.

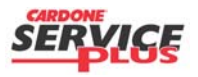

| Subject:    | Recover Use | ername and Password | Doc. #      | A8 |
|-------------|-------------|---------------------|-------------|----|
| Orig. Date: | 6/1510      | Rev. Date: 7.21.10  | Rev. Level: | 01 |

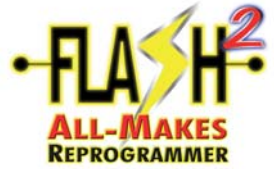

### **REPROGRAMMER** Recover and Changing Username and Password How to Recover Forgotten Username :

If you have forgotten your username, please contact our Technical Service hotline at 888.280.8324 option #1. In order to recover the Username you will need the serial number from the back of the tool.

### How to Change Username :

• Go to <u>www.cardone.com</u> and log on using the existing Username and password.

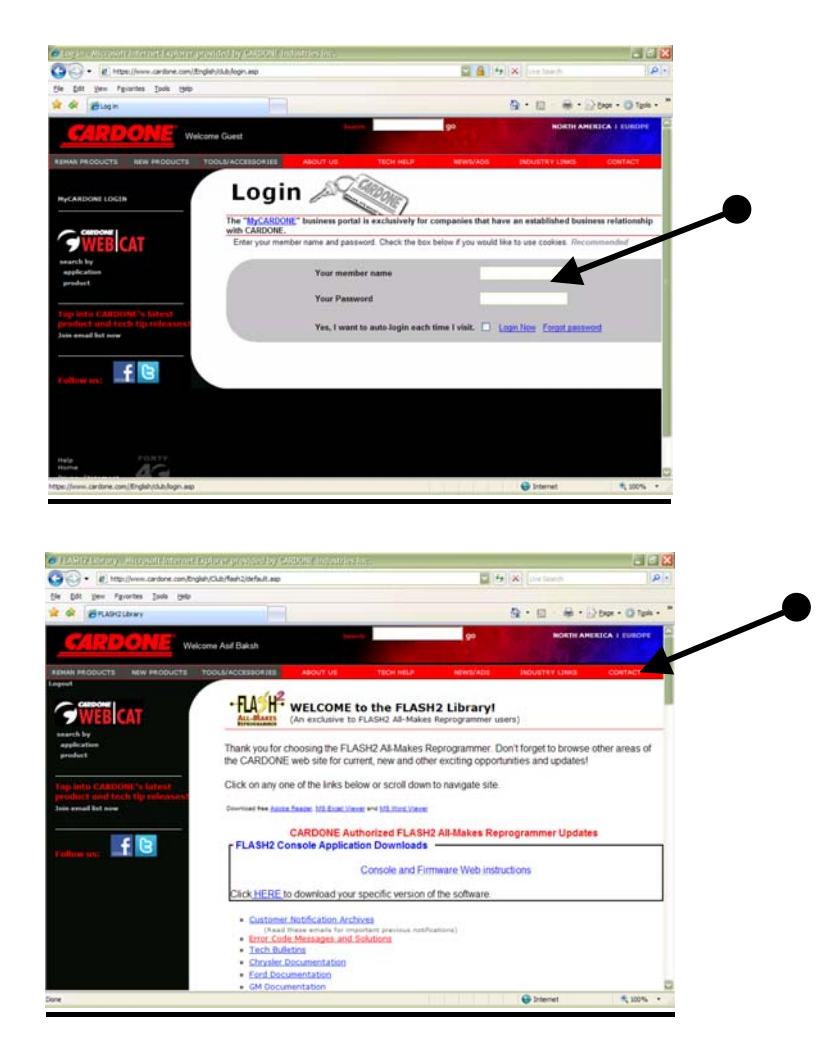

#### Click CONTACT

| Subject:    | Recover Use | ername and Password | Doc. #      | A8 |
|-------------|-------------|---------------------|-------------|----|
| Orig. Date: | 6/1510      | Rev. Date: 7.21.10  | Rev. Level: | 01 |

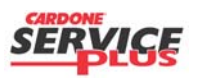

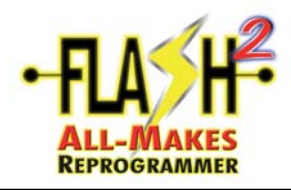

## **Recover and Changing Username and Password**

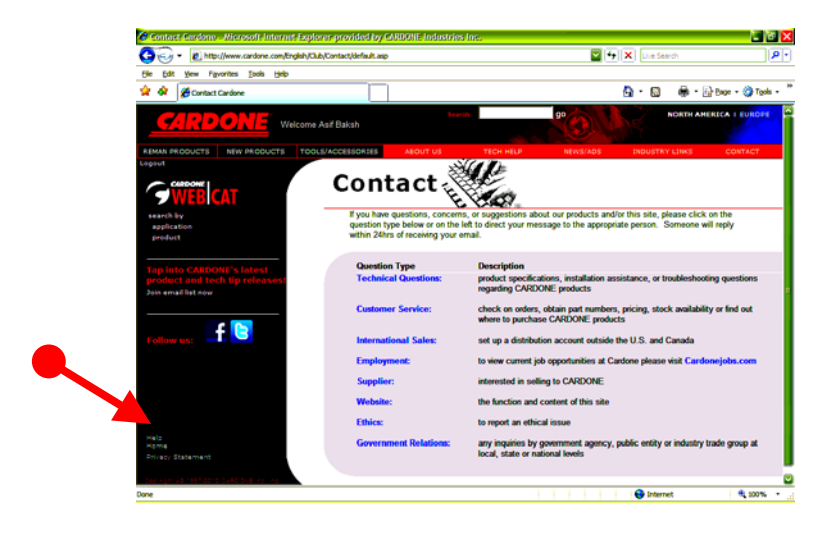

Click **HELP** 

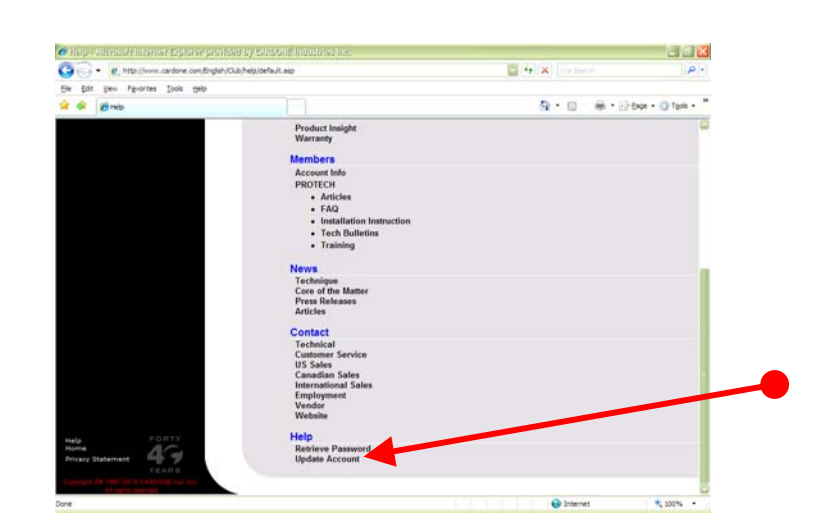

Click UPDATE ACCOUNT

| Subject:    | Recover Username and Password |                    |             | A8 |
|-------------|-------------------------------|--------------------|-------------|----|
| Orig. Date: | 6/1510                        | Rev. Date: 7.21.10 | Rev. Level: | 01 |

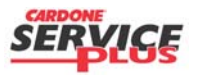

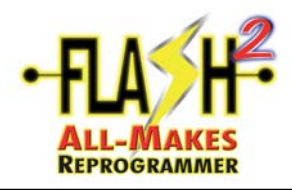

### **Recover and Changing Username and Password**

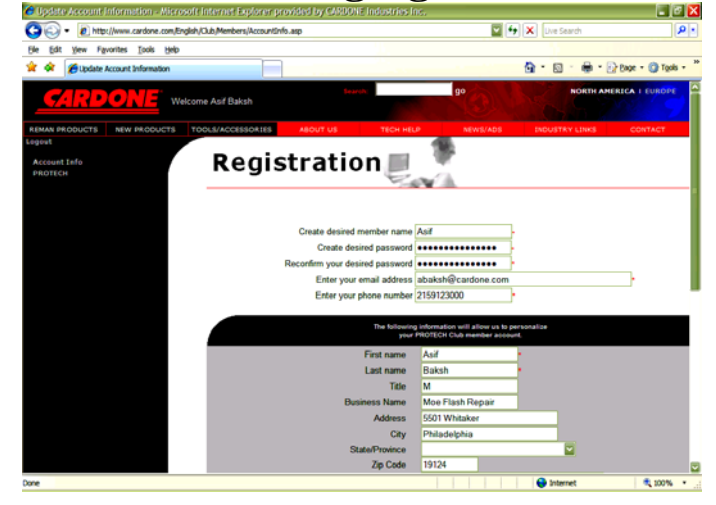

• On this page you can EDIT all of your INFORMATION as desire.

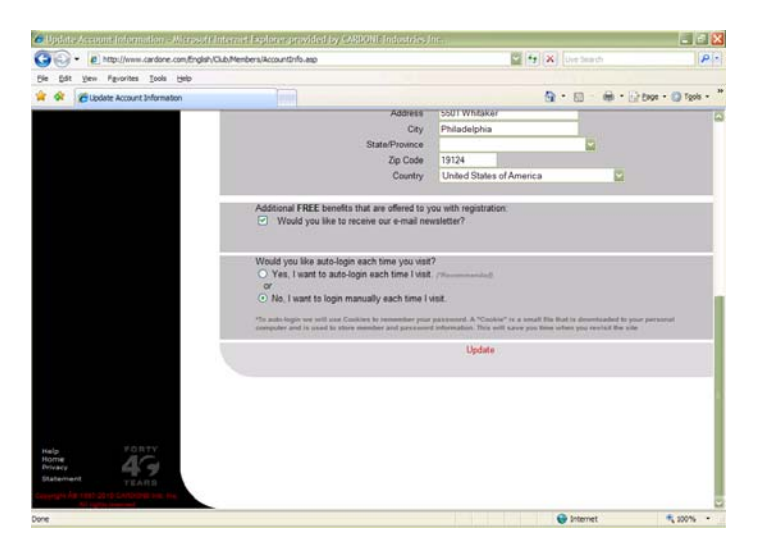

• Click **UPDATE** and then **LOGOUT**.

At this point you can now log on using the information created. This will give you all access to the Flash2 Library at <u>www.cardone.com</u>

| CARDO | NE |   |   |
|-------|----|---|---|
| SER   | VI | C | Ę |
|       |    |   | - |

| Subject:    | Recover Use | ername and Password | Doc. #      | A8 |
|-------------|-------------|---------------------|-------------|----|
| Orig. Date: | 6/1510      | Rev. Date: 7.21.10  | Rev. Level: | 01 |

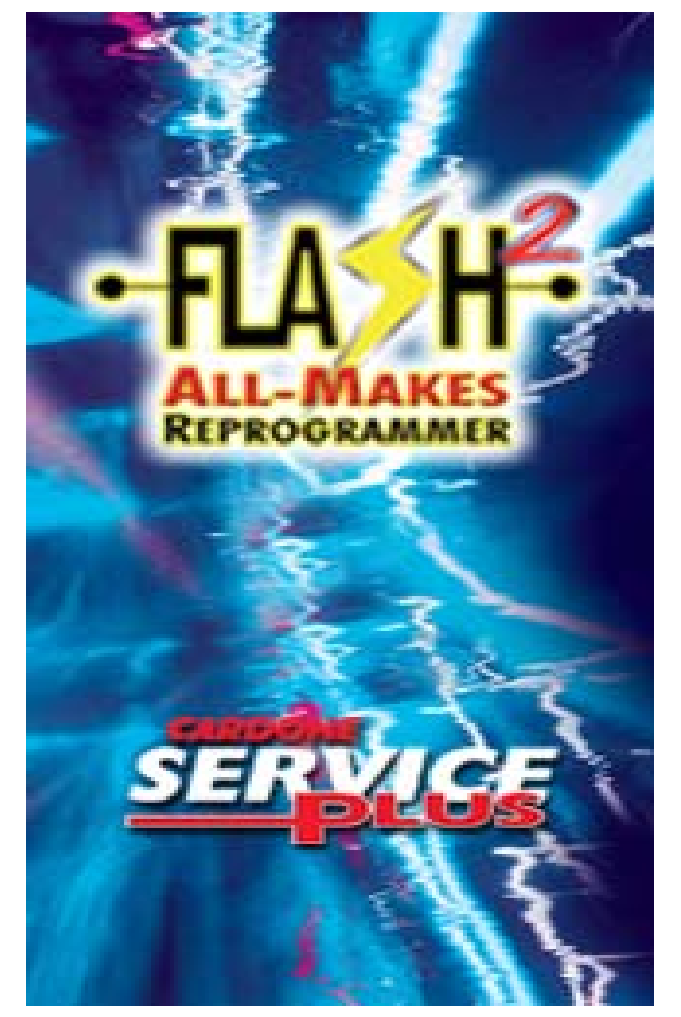

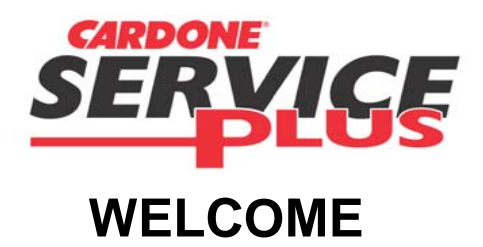

### FLASH2 ALL-MAKES REPROGRAMMER ERROR CODES, MESSAGES AND SOLUTIONS

Rev 37 7/20/10

NOTE: Check the Flash2 Library at www.cardone.com for the most up to date release.

Org Dat 12.12.05 Rev 37 Date: 7/20/10 TSF-032

Org Dat 12.12.05 Rev 37 Date: 7/20/10 TSF-032

|                       | Flash 2 All-Makes Reprogrammer (Console) |                |          |  |  |  |  |
|-----------------------|------------------------------------------|----------------|----------|--|--|--|--|
| Error Message or Code | Problem Description                      | Possible cause | Solution |  |  |  |  |

#### LED STATUS

| NORMAL STATE                                                           | POWER: GREEN<br>PC CONNECTION: RED<br>IGNITION "NO": GREEN (when Console<br>ignition switch ON) |                                                                                                    |                                                                                                    |
|------------------------------------------------------------------------|-------------------------------------------------------------------------------------------------|----------------------------------------------------------------------------------------------------|----------------------------------------------------------------------------------------------------|
| Rapid flashing (Red/Green) of the PC<br>Connection LED<br>No power LED | Can occur after attempting to load new<br>Console software or after failed firmware<br>update.  | <ul> <li>Corrupt Console software or firmware.</li> <li>Possible damaged tool. Was power to tool disrupted while updating firmware?</li> </ul> | <ol> <li>Power cycle tool. Retry.</li> <li>If not corrected, delete Console software. Reload Console<br/>software and perform a <b>firmware update</b>. Retry.</li> <li>If no change call Tech Service.</li> </ol> |

#### ERROR CODES

| Access Denied                                          | Message appears after selecting ACCEPT when starting Console software.                         | Missing or corrupt Console driver.                                                                                                    | <ol> <li>Open Device Manger.</li> <li>Check Console driver; Missing? Yellow or red alerts? Either<br/>way, delete driver and reinstall Console software. Retry.</li> </ol>                                  |
|--------------------------------------------------------|------------------------------------------------------------------------------------------------|----------------------------------------------------------------------------------------------------|----------------------------------------------------------------------------------------------------|
| Hardware Check Failed                                  | Message appears after selecting ACCEPT when starting Console software.                         | Tool not powered or connected.                                                                                                    | Follow pop-up help screen checks and tips.                                                                                                    |
| Power Cycle Device                                     | Can occur after installing software, firmware update or if unit is idle for extended periods.  | <ul> <li>USB connection problem</li> <li>Tool not connected to PC or power supply</li> <li>Cable or power supply problem</li> </ul>            | <ol> <li>Unplug tool.</li> <li>Wait a moment, then reconnect power. Retry.</li> <li>If problem continues check power supplied, check cables,<br/>reboot PC.</li> </ol>                                      |
| Rapid flashing (Red/Green) of the PC<br>Connection LED | Can occur after attempting to load new<br>Console software or after failed firmware<br>update. | <ul> <li>Corrupt Console software or firmware.</li> <li>Possible damaged tool. Was power to tool disrupted while updating firmware?</li> </ul> | <ol> <li>Power cycle tool. Retry.</li> <li>If not corrected, delete Console software. Reload Console<br/>software and perform a firmware update. Retry.</li> <li>If no change call Tech Service.</li> </ol> |

| Flash 2 All-Makes Reprogrammer (Console)                                                                                                    |                                                                                                    |                                                                            |                           |                                                                    |  |
|----------------------------------------------------------------------------------------------------|----------------------------------------------------------------------------------------------------|----------------------------------------------------------------------------|---------------------------|--------------------------------------------------------------------|--|
| Error Message or Code                                                                                                    | Problem D                                                                                             | Description                                                                | Possible cause            | Solution                                                           |  |
| This application has failed to start because MSVCP71.dll was not found                                                                                                    |                                                                                                    |                                                                            | Corrupt Console software. | Delete Console program (Add or Remove Programs). Reload and retry. |  |
| Table of latest Software/Fin                                                                                                    | mware Versions                                                                                        |                                                                            |                           |                                                                    |  |
| DeviceVersionConsole software (DLL)2.06.28Console firmware1.112.101/20Console API04.04GM TIS2000 Appno longer suGM TIS2000 Datano longer suGM TIS2Web SPS3.0.35Ford FMPFMP 67+Chrysler J2534 Flash Applications J4.0HondaToyotaMazda MMP | Release Date<br>7.16.10<br>1 7.16.10<br>pported<br>ported<br>July 2010<br>July 2010<br>2.16 June 2010 | Vista/Windows 7<br>32 bit & 64 bit<br>32 bit & 64 bit<br>N/A<br>yes<br>yes |                           |                                                                    |  |
| END                                                                                                    |                                                                                                    |                                                                            |                           |                                                                    |  |

| Chrysler DCX Update Manager                                                                                             |                                                                                        |                                                                                                    |                                                                                                    |  |  |
|----------------------------------------------------------------------------------------------------|----------------------------------------------------------------------------------------|----------------------------------------------------------------------------------------------------|----------------------------------------------------------------------------------------------------|--|--|
| Error Message, Code or Problem                                                                                          | Description                                                                            | Possible Cause                                                                                                    | Solution                                                                                                    |  |  |
| 1607: Unable to install Installation Shield                                                                             | Occurs after launching DCX2534 setup file                                              | Software loading error.                                                                                                    | Delete DCX, reload. If failure, delete DCX file and download again from Chrysler web site. Reload and retry.                                                                                                    |  |  |
| Access Denied                                                                                                    | Message appears after trying to select the Chrysler module from the Console main menu. | Console Chrysler capabilities not enabled or purchased.                                                                                                    | <ol> <li>Check tool capabilities in Console System Settings. If<br/>capabilities are enabled, close Console program and retry.</li> <li>Purchase capabilities through representative as needed.</li> <li>Be sure on-car or off-car has been selected appropriately.</li> <li>If problem continues, reload Console software.</li> </ol>                                                                                                    |  |  |
| Battery voltage below 11.5 volts. Connect<br>battery charger                                                            | Message appears just before flashing actually begins.                                  | <ul> <li>Possible low voltage on vehicle battery (on-<br/>car only).</li> <li>Possible faulty/corrupt DCX Update Manager<br/>files.</li> <li>Problem started after updating to new DCX<br/>version.</li> <li>might be a version 3.0.3.15 problem<br/>(9.12.07)</li> </ul> | Off-Car         1. Uninstall DCX program (use Add and Remove Programs), reinstall, retry. If problem continues, next step.         2. Uninstall DCX Update Manage. Delete DCX Setup file.         Download the latest version from Chrysler, reinstall, retry.         On-Car         1. Check battery voltage. Correct battery voltage (charge battery, use a helper battery or charger). Retry. If no change, next step.         2. Uninstall DCX program (use Add and Remove Programs), reinstall, retry. If problem continues, next step.         3. Uninstall DCX Update Manage. Delete DCX Setup file.         Download the latest version from Chrysler, reinstall, retry. |  |  |
| DCX Reprogramming cannot be carried out.<br>Please make sure that the DCX Reprogramming.<br>App is installed correctly. | Appears before DCX starts.                                                             | DCX Manager is not installed, corrupt, latest version not installed, or     Installation path error, or     Latest Console software and firmware not installed, or versions don't match.                                                                                  | <ol> <li>Check Chrysler site for correct version, update as necessary.<br/>Be sure defaults are accepted as software loads, this will correct<br/>path errors as the DCX2534 Update Manager installs.</li> <li>Check Console version including firmware version. The latest<br/>must by installed.</li> <li>Restart and retry.</li> </ol>                                                                                                    |  |  |
| Download of select calibration flash files does not occur.                                                              | After submitting a request to Chrysler website nothing downloads.                      | JAVA not installed.                                                                                                    | Go to www.java.com to download latest JAVA program.                                                                                                    |  |  |
| Flash format is not supported by J2534                                                                                  | Appears after selecting START                                                          | Downloaded files not compatible with J2534 protocol or DCX Update Manager     Unsupported Mitsubishi format     Possible corrupt downloaded Chrysler files                                                                                                    | <ul> <li>Check application. Check correct downloaded files. Redownload files.</li> <li>Contact Chrysler to verify flash capability.</li> </ul>                                                                                                    |  |  |
| How to check for update calibrations without subscribing to TechAuthorty                                                | J2534 Flash Availability                                                               |                                                                                                    | Log on to Tech Authority web site and select J2534 Flash<br>Availability.                                                                                                    |  |  |
| No Flash updates are found                                                                                              | Occurs immediately upon selecting<br>START                                             | No files are found in the download folder.     DCX program started without Console.                                                                                                    | Be sure files have been down loaded and appear in Console     "File Folder" screen.     Check Files Folder for file count (usually 3 files).                                                                                                    |  |  |
| No info/controller                                                                                                    | Occurs when Update Manager is trying to read PCM.                                      | Possible blank unit, part number not recognized.                                                                                                    | At the Console "Retrieve" screen, enter part number of PCM being flashed. Continue flash. If error continues be sure it's the correct ECM, or cable.                                                                                                    |  |  |
| No Programming flash files have been issued to dealerships at this time for the entered criteria.                       | No Proogramming files                                                                  | Latest calibrations loaded or Chrysler does not have newer files.                                                                                                    |                                                                                                    |  |  |
| Part number request submitted to<br>Chrysler web site fails to download new<br>files.                                   | Problem occurs after "submitting"<br>request for part number.                          | JAVA not installed.                                                                                                    | Download latest JAVA program from www.java.com. Retry.                                                                                                    |  |  |
| SC1A or SC1B error                                                                                                    | Occurs while attempting to flash                                                       | no connection to ECM     possible faulty unit                                                                                                    | <ol> <li>Verify cable</li> <li>Verify correct unit</li> <li>Analyze ECM to see if communication is possible</li> </ol>                                                                                                    |  |  |
| The previously select PassThru adaptor<br>cannot be located!                                                            | Appears after selecting Chrysler Flash or<br>Express Flash.                            | More then one tool is installed on the PC but the CARDONE tool is not selected.                                                                                                    | Start the flash process through the CARDONE tool as usual. At the DCX Update Manager Start-up screen, click on Select Pass-<br>Thru option. Select CARDONE tool. Return to start-up screen, select START to continue.                                                                                                    |  |  |
| The selected PassThru has no defined<br>Functional Library. Please re-install<br>desired PassThru library.              | Appears after select Chrysler flash event.                                             | Will only appear for previous EASE users.                                                                                                    | 1. Select OK.<br>2. Select CARDONE tool. Continue.                                                                                                    |  |  |

| Chrysler DCX Update Manager                                                                                           |                                                                                               |                                                         |                                                                                                    |  |  |
|----------------------------------------------------------------------------------------------------|-----------------------------------------------------------------------------------------------|---------------------------------------------------------|----------------------------------------------------------------------------------------------------|--|--|
| Error Message, Code or Problem                                                                                        | Description                                                                                   | Possible Cause                                          | Solution                                                                                                    |  |  |
| There were no updates found!                                                                                          | Appears before DCX Manager loads.                                                             | No files are available or saved to the download folder. | Go to Chrysler site and download flash files. Retry.                                                               |  |  |
| This installation of this application is<br>damaged. Try re-installing or contacting<br>the publisher fro assistance. | Error message occurs when Chryler<br>flash appliction (DCX Manager) is<br>attempting to load. | Adobe Air has not been installer or is corrupt.         | Uninstall DCX Manager then reinstall, this time be sure to allow the installation of Adobe Air to run and install. |  |  |
| END                                                                                                    |                                                                                               |                                                         |                                                                                                    |  |  |

| Chrysler DCX Update Manager                                              |                                                                                        |                                                                                                    |                                                                                                    |  |  |
|--------------------------------------------------------------------------|----------------------------------------------------------------------------------------|----------------------------------------------------------------------------------------------------|----------------------------------------------------------------------------------------------------|--|--|
| Error Message, Code or Problem                                           | Description                                                                            | Possible Cause                                                                                                    | Solution                                                                                                    |  |  |
|                                                                          |                                                                                        |                                                                                                    |                                                                                                    |  |  |
| Access Denied                                                            | Message appears after trying to select the Chrysler module from the Console main menu. | Console Chrysler capabilities not enabled or<br>purchased.                                                                                                    | <ol> <li>Check tool capabilities in Console System Settings. If<br/>capabilities are enabled, close Console program and retry.</li> <li>Purchase capabilities through representative as needed.</li> <li>Be sure on-car or off-car has been selected appropriately.</li> <li>If problem co</li> </ol> |  |  |
| Battery voltage below 11.5 volts. Connect battery charger                | Message appears just before flashing<br>actually begins.                               | <ul> <li>Possible low voltage on vehicle battery (on-<br/>car only).</li> <li>Possible faulty/corrupt DCX Update Manager<br/>files.</li> <li>Problem started after updating to new DCX<br/>version.</li> <li>might be a version 3.0.3.15 problem<br/>(9.12.07)</li> </ul> | Off-Car<br>1. Uninstall DCX program (use Add and Remove Programs),<br>reinstall, retry. If problem continues, next step.<br>2. Uninstall DCX Update Manage. Delete DCX Setup file.<br>Download the latest version from Chrysler, reinstall, retry.<br>On-Car<br>1. Check batte                        |  |  |
| How to check for update calibrations without subscribing to TechAuthorty | J2534 Flash Availability                                                               |                                                                                                    | Log on to Tech Authority web site and select J2534 Flash<br>Availability.                                                                                                    |  |  |
|                                                                          |                                                                                        |                                                                                                    |                                                                                                    |  |  |
|                                                                          |                                                                                        |                                                                                                    |                                                                                                    |  |  |
|                                                                          |                                                                                        |                                                                                                    |                                                                                                    |  |  |
|                                                                          |                                                                                        |                                                                                                    |                                                                                                    |  |  |
|                                                                          |                                                                                        |                                                                                                    |                                                                                                    |  |  |
|                                                                          |                                                                                        |                                                                                                    |                                                                                                    |  |  |
|                                                                          |                                                                                        |                                                                                                    |                                                                                                    |  |  |
|                                                                          |                                                                                        |                                                                                                    |                                                                                                    |  |  |
|                                                                          |                                                                                        |                                                                                                    |                                                                                                    |  |  |
| END                                                                      |                                                                                        |                                                                                                    |                                                                                                    |  |  |

7

|                                                                                        | FO                                                                                                    | RD FMP ERROR COD                                                                        | ES                                                                                                    |
|----------------------------------------------------------------------------------------|----------------------------------------------------------------------------------------------------|-----------------------------------------------------------------------------------------|----------------------------------------------------------------------------------------------------|
| Error Message, Code or<br>Problem                                                      | Description                                                                                                   | Possible Cause                                                                          | Solution                                                                                                    |
| code: 9-0X0851082                                                                      | Occurs just before transfer of data.                                                                          | Communication error caused by damaged vehicle wiring harness.                           | Check ALDL connector for damaged pins, broken wire to connector.<br>Check Console possible drop off communication .                                                                                                    |
| A connection to server has not been established                                        | Occurs after attempting to connect to internet.                                                               | Ford subscription expired or not acquired.                                              | Obtain valid subscription.                                                                                                    |
| Access Denied                                                                          | Message appears after trying to select the Ford module from the Console main menu.                            | Console Ford capabilities not enabled or<br>purchased.                                  | <ol> <li>Check tool capabilities in Console System Settings. If capabilities are<br/>enabled, close Console program and retry.</li> <li>Purchase capabilities through representative as needed.</li> <li>Be sure on-car or off-car has been selected appropriately.</li> <li>If problem continues, reload Console software.</li> </ol>                                                                                                    |
| Another session is running                                                             |                                                                                                    | Previous programming session not deleted.                                               | 1. From the second Ford SPA screen select FILE\FMP OPTIONS.<br>2. Select RESTORE DEFAULTS (lower left).                                                                                                    |
| Blank PCM                                                                              | Message appears after trying to connect to Ford module.                                                       | A. Ford Programming Module started without<br>CARDONE Flash2 Console.                   | <ol> <li>Close Ford program.</li> <li>Start CARDONE Flash2 Console and continue normally.</li> </ol>                                                                                                    |
|                                                                                        |                                                                                                    | B. ECM with blank or corrupt EPROM.                                                     | 1. Follow Blank ECM procedure, see User Manual.                                                                                                    |
| Can not connect to J2534 tool                                                          | Occurs while FMP is attempting to load                                                                        | CARDONE tool not "launched"                                                             | T. From Console, strat Ford using Flash2 Reprogramming tab     2. Continue through screens to the "LAUNCH" screen, SELECT     "Joursch"                                                                                                    |
| Could not locate J2534.dll                                                             | Message appears after trying to connect to Ford module.                                                       | CARDONE J2534 not defined in setup of Console and Ford software.                        | <ol> <li>Start FLASH2 Console, select FORD, continue to J2534 Pass-thru<br/>device selection screen, select "LAUNCH" box.</li> <li>Select CARDONE Inc. from Manufacturer.</li> <li>Select Flash 2 All-Makes Reprogrammer from Pass-Thru device<br/>name.</li> <li>Save device and exit. Continue flashing.</li> </ol>                                                                                                    |
| Database progress bar never<br>stops                                                   | Occurs after confirming internet<br>connection. Database blue progress bar<br>never completes, just restarts. | FMP software problem                                                                    | <ul> <li>Just click on tick mark to continue (database actually takes a short<br/>length of time to load).</li> </ul>                                                                                                    |
| DATA ERROR: 7-ox085/082<br>TESTMAN.exe                                                 | Occurs before transfer of data.                                                                               | Interrupt caused by PC anti-virus, spyware, pop-<br>blocker type software.              | <ol> <li>Turn off all such software, retry.</li> <li>In some cases it may be necessary to delete programs like McAfee<br/>before software runs.</li> </ol>                                                                                                    |
| The diagnostic tester failed file<br>transfer due to invalid Dealer<br>Code submitted. | Usually occurs after the "Welcome" screen.                                                                    | <ul> <li>User ID is incorrect or Ford site down.</li> <li>Ford website down.</li> </ul> | <ol> <li>Make sure Ford is up.</li> <li>When FMP module is installed the user ID must be exactly as<br/>submitted with the subscription (case sensitive).</li> <li>From the first FMP page, select the Ford ECM icon (upper left).</li> <li>Select User Information. Check ID, it must match user name filed with<br/>Ford. If wrong, it can be changed at this point (not necessary to reload<br/>FMP, see next step).</li> <li>If user ID wrong, select Penknife (lower left). Select Set User<br/>Information, type exact user ID (case sensitive and any spaces). Select<br/>check mark. Retry secession.</li> <li>If that fails, reset the User ID again but change the case - if it is all<br/>upper case on the Ford site enter all lower case, if all lower case enter all<br/>upper case. Retry.</li> </ol> |

| FORD FMP ERROR CODES              |                                                         |                                                 |                                                                                                    |  |
|-----------------------------------|---------------------------------------------------------|-------------------------------------------------|----------------------------------------------------------------------------------------------------|--|
| Error Message, Code or<br>Problem | Description                                             | Possible Cause                                  | Solution                                                                                                    |  |
| Display Check J2534.exe not found | Message appears after trying to connect to Ford module. | Ford Programming Module software not installed. | 1. Establish a user account with Ford Motorcraft web site. Load and install latest FMP software.<br>2. Complete setup steps as defined in CARDONE User Manual. |  |

### FORD FMP ERROR CODES

| Error Message, Code or<br>Problem                                                                                                    | Description                                                                                                    | Possible Cause                                                                                                 | Solution                                                                                                    |
|----------------------------------------------------------------------------------------------------|----------------------------------------------------------------------------------------------------|----------------------------------------------------------------------------------------------------|----------------------------------------------------------------------------------------------------|
| Problem: Failure to connect to internet                                                                                                    | Occurs after clicking CONFIRM. May<br>return to Welcome screen or continue to<br>restart option.                      | <ul> <li>Not logged on to Motorcraftservice web page.</li> <li>Can happen after loading new FMP.</li> </ul>    | <ol> <li>Be sure web page is open.</li> <li>If first attempt after loading a new version of FMP, just exit FMP and<br/>restart.</li> </ol>                                                                                                    |
| File AGANFHF.zip was not found on corporate server.                                                                                                    | Error appears after inputting OE number.                                                                              | Wrong OE number, wrong ECM or ECM type.                                                                        | Problem not reproduced. OE number checked and entered again. Call Tech Service if problem persists. 8.31.07                                                                                                    |
| FMP - System requirements.<br>Performance issues may be<br>encountered with less than<br>512k                                                                                                    |                                                                                                    | PC may not meet minimum specs.                                                                                 | PC's with 256k will still function but may cause other problems and performance issues. Check minimum system hardware requirements.                                                                                                    |
| HTTP file transfer failed                                                                                                    | Message appears after trying to connect to Ford module.                                                               | Ford subscription lapsed                                                                                       | Renew or obtain subscription with Ford.                                                                                                    |
| Initial set up after "Launch" no<br>J2534 tool selectable                                                                                                    |                                                                                                    | Ford FMP module not downloaded or installed on the system.                                                     | Download and install module from Ford website.                                                                                                    |
| LCTOAPC: Unable to open:<br>illegal J2534 error.                                                                                                    | FMP attempting to load                                                                                                | Tool not powered or not connected     FMP started first                                                        | 1. Check tool power and connections.<br>2. Start Console, retry.                                                                                                    |
| invalid Dealer Code<br>submitted.                                                                                                    | Usually occurs after the "Welcome"<br>screen.                                                                         | <ul> <li>User ID is incorrect or Ford site down.</li> <li>Ford website down.</li> </ul>                        | <ol> <li>Make sure Ford is up.</li> <li>When FMP module is installed the user ID must be exactly as<br/>submitted with the subscription (case sensitive).</li> <li>From the first FMP page, select the Ford ECM icon (upper left).</li> <li>Select User Information. Check ID, it must match user name filed with<br/>Ford. If wrong, it can be changed at this point (not necessary to reload<br/>FMP, see next step).</li> <li>If user ID wrong, select Penknife (lower left). Select Set User<br/>Information, type exact user ID (case sensitive and any spaces). Select<br/>check mark. Retry secession.</li> <li>If that fails, reset the User ID again but change the case - if it is all<br/>upper case on the Ford site enter all lower case, if all lower case enter al<br/>upper case. Retry.</li> </ol> |
| ML2 message:<br>This vehicle is fitted with PCM<br>hardware version MLX-XXXX.<br>Required hardware version<br>MLX-XXXX.<br>(where X-XXXX is version read<br>from ECM memory and version<br>required). | Occurs after identifying vehicle and<br>entering OE number (see PCM can not<br>be reprogram for example screen shot). | Wrong PCM/ECM being programmed     Possible boxed wrong ECM                                                    | <ol> <li>Verify application and PCM/ECM module being flashed.</li> <li>Contact Tech Service to verify ECM ML version.</li> </ol>                                                                                                    |
| Module is not in the correct state to accept programming                                                                                                    | flashing a 2004 F150                                                                                                  | as of 9.20.07, using FMP 50, unknown cause of error.                                                           | TDB as of 9.20.07     Be sure the latest FMP is installed. Consider reloading current FMP.                                                                                                    |
| Module Programming failed to<br>get the required calibration file<br>XXXXXXX.bin                                                                                                    |                                                                                                    | there was an error during file transfile or the file does not exsist on the Ford web server.                   |                                                                                                    |
| No communication                                                                                                    | Message appears after trying to connect to Ford module.                                                               | Ford Programming Module started before<br>CARDONE Flash2 Console.                                              | <ol> <li>Close Ford program.</li> <li>Start CARDONE Flash2 Console and continue normally.</li> </ol>                                                                                                    |
| No communication - Possible<br>open FEPS circuit                                                                                                    | Message appears after trying to connect to Ford module.                                                               | <ul> <li>Ignition not ON (Vehicle or Console)</li> <li>wrong or bad ECM</li> <li>wrong or bad cable</li> </ul> | <ol> <li>Check ignition switch</li> <li>Check cabling</li> </ol>                                                                                                    |

| FORD FMP ERROR CODES                                                                             |                                                                                                    |                                                                                                    |                                                                                                    |  |  |
|--------------------------------------------------------------------------------------------------|----------------------------------------------------------------------------------------------------|----------------------------------------------------------------------------------------------------|----------------------------------------------------------------------------------------------------|--|--|
| Error Message, Code or<br>Problem                                                                | Description                                                                                                    | Possible Cause                                                                                                    | Solution                                                                                                    |  |  |
| No response from controller                                                                      | Message appears after trying to connect to Ford module.                                                                                                    | Ford Programming Module started without<br>CARDONE Flash2 Console.                                                                | <ol> <li>Close Ford program.</li> <li>Start CARDONE Flash2 Console and continue normally.</li> </ol>                                                                                                    |  |  |
| No response from PCM                                                                             | Message appears before transferring of the data                                                                                                    | wrong or bad Ford cable     Ignition not ON (Vehicle or Console)                                                                  | <ol> <li>Ford cables issued with EASE tool may need replacement.</li> <li>Be sure to follow ignition prompts.</li> </ol>                                                                                                    |  |  |
| PCM cannot be reprogrammed<br>(incorrect hardware level)                                         | Occurs after identifying vehicle and<br>entering OE number                                                                                                   | •Wrong PCM/ECM being programmed                                                                                                   | Verify application and PCM/ECM module being flashed.                                                                                                    |  |  |
| Program encountered an error,<br>write code down: XX XX<br>XXXXXX<br>where X = error code number | Occurs after identifying vehicle while data is flashing.                                                                                                    | wrong calibration being used.                                                                                                    | Find tear tag or calibration sticker indicating last Ford update applied to ECM.                                                                                                    |  |  |
| RO code and Odometer option                                                                      | RO means Repair Order. What is appropriate action?                                                                                                    | not applicable                                                                                                    | No action required, these are optional.                                                                                                    |  |  |
| SAE J2534 not defined                                                                            | Message appears after trying to connect to Ford module.                                                                                                    | CARDONE tool not defined in LAUNCH box.                                                                                           | <ol> <li>Be sure Ford module was started from Flash2 console software.</li> <li>Start console, select Ford, select Reprogram Computer, continue to<br/>the J2534 Pass-thru device selection screen, select "LAUNCH" box.</li> <li>Select CARDONE Inc. form Manufacturer.</li> <li>Select Flash 2 All-Makes Reprogrammer from Pass-thru device name.</li> <li>Save device and exit. Continue.</li> </ol> |  |  |
| Software version is incorrect.<br>Close this application                                         | Software incompatibility                                                                                                    | A newer version of the FMP database is available from Ford site.                                                                  | Go to www.motorcraftservice.com to download file.                                                                                                    |  |  |
| Testman Error: record these<br>numbers XXXXXX                                                    | Occurs after attempting to is starting<br>FMP                                                                                                    | <ul> <li>FMP started first</li> <li>Console power disconnected</li> <li>Lapsed or no subscription, or wrong User Name.</li> </ul> | <ol> <li>Check tools connections, ensure power LED is green and PC<br/>Connection LED is red</li> <li>Always start Console first</li> <li>Verify subscription is current,</li> <li>Check user information for correct User Name</li> </ol>                                                                                                    |  |  |
| The application is checking for database updates.                                                | Problem: database progress bar never<br>stops. Occurs after confirming internet<br>connection. Database blue progress bar<br>never completes, just restarts. | FMP software problem                                                                                                    | <ul> <li>Just click on tick mark to continue (database actually takes a short<br/>length of time to load).</li> </ul>                                                                                                    |  |  |
| The module configuration and<br>programming database may be<br>out of date                       | Occurs after selecting CONNECT                                                                                                    | <ul> <li>Can occur after installing a new version of FMP</li> <li>a newer version of FMP is available</li> </ul>                  | <ol> <li>If first attempt after new load, exit FMP and restart.</li> <li>Check Ford for new version of FMP.</li> </ol>                                                                                                    |  |  |
| Using wrong version FMP                                                                          | Message appears after trying to connect to Ford module.                                                                                                    | A newer version of the Ford Module Programming (FMP) program has been released.                                                   | Check Ford Flash site for latest version reprogrammer software – download and install.                                                                                                    |  |  |
| WERROR CODE: 11-<br>0X085/082                                                                    | Occurs before transfer of data                                                                                                    | Interrupt caused by PC anti-virus, spyware, pop-<br>blocker type software.                                                        | <ol> <li>Turn off all such software, retry.</li> <li>In some cases it was necessary to delete programs like McAfee<br/>before software worked.</li> </ol>                                                                                                    |  |  |

| FORD FMP ERROR CODES                                                      |                                                                                                    |                                      |                                         |  |  |
|---------------------------------------------------------------------------|----------------------------------------------------------------------------------------------------|--------------------------------------|-----------------------------------------|--|--|
| Error Message, Code or<br>Problem                                         | Description                                                                                                    | Possible Cause                       | Solution                                |  |  |
| This happens when trying to<br>load or uninstall the FMP                  | FAP - InstallShield Wizard         X           Image: the setup has detected that no version of FMP is installed.         This update requires that a previous version of the application be installed.           This update requires that a previous version of the application be installed.         OK | possible pc related problem, unknown | unknown                                 |  |  |
| This occurs when updating<br>software versions and<br>installation failed | WARNING!<br>Module Programming failed to get the<br>required calibration file RTAJ1F3.BIN.<br>There was an error during file transfer or<br>the file does not exist on the Web<br>Server. Contact software support.                                                                                        | Software corrupted                   | Uninstall all version of Fmp and relaod |  |  |
| END                                                                       |                                                                                                    |                                      |                                         |  |  |

| General Motors TIS2WEB (On-Line)                                                        |                                                                                                |                                                                                                    |                                                                                                    |  |
|-----------------------------------------------------------------------------------------|------------------------------------------------------------------------------------------------|----------------------------------------------------------------------------------------------------|----------------------------------------------------------------------------------------------------|--|
| Error Message, Code or Problem                                                          | Description                                                                                    | Possible Cause                                                                                                    | Solution                                                                                                    |  |
| Access Denied                                                                           | Message appears after trying to launch<br>Console.                                             | Tool is not powered or has timed out.                                                                                                    | Power cycle tool (unplug ac/dc adapter or disconnect from ALDL). Retry.                                                                                                    |  |
| Another session is running                                                              |                                                                                                | Previous TIS2WEB session not closed out.<br>(Also see E4212)                                                                                                    | <ol> <li>Previous flash secession not closed out after<br/>successful flash.</li> <li>Be careful not to double click on SPS icon when<br/>launching TIS2WEB.</li> </ol>                                                                                                    |  |
| Error to launch SPS                                                                     | Occurs after selecting START SPS and while JAVA is attempting to load                          | Browser settings wrong                                                                                                    | Reset browser defaults. Retry.                                                                                                    |  |
| Flash2 tool may be powered incorrectly.<br>Please correct the problem and try<br>again. |                                                                                                | <ul> <li>Situation: Flashing 1994 vehicle, on-car, OBD-<br/>I cable, and cigarette adaptor.</li> <li>unknown cause as of 2.8.08, only single<br/>occurrence.</li> </ul> | <ol> <li>Reboot system and retry.</li> <li>Check and verify vehicle and vehicle information.<br/>Correct as needed and retry.</li> <li>Correct power configuration:         <ul> <li>On-car OBD-I needs black connector ALDL cable and cigarette adapter (no AC adaptor).</li> <li>On-car OBD-II blue connector ALDL cable only (fully charged battery - use battery helper, no adapter)</li> <li>Off-car AC/DC adapter only</li> </ul> </li> </ol> |  |
| GM Reprogramming cannot be carried out.                                                 | Occurs after selecting flash option.                                                           | • TIS2Web selected but not<br>available/purchased.                                                                                                    | <b>Web-based:</b><br>1. Check internet correction.<br>2. Check for valid account.                                                                                                    |  |
| MDI - Not installed - Version XXXXX                                                     | Program is asking for a device to be connected                                                 | • GM device MDI being requested - Disregard,<br>not applicable to Console                                                                                               | <ul> <li>Click on SKIP, continue.</li> </ul>                                                                                                    |  |
| MFC application has encountered a problem and needs to close.                           | Appears after selecting a FLASH or<br>ANALYZE option, or after switching the<br>"ignition" on. | <ul> <li>Usually occurs with a new dealer unit.</li> <li>Possible faulty ECM</li> </ul>                                                                                 | <ul> <li>Unplug ECM from tool. If next screen appears, ECM is cabled wrong or is faulty.</li> <li>If dealer unit, try another unit.</li> </ul>                                                                                                    |  |

| General Motors TIS2WEB (On-Line)                                |                                                                                                    |                                                                                                    |                                                                                                    |  |
|-----------------------------------------------------------------|----------------------------------------------------------------------------------------------------|----------------------------------------------------------------------------------------------------|----------------------------------------------------------------------------------------------------|--|
| Error Message, Code or Problem                                  | Description                                                                                                    | Possible Cause                                                                                                    | Solution                                                                                                    |  |
| NAODRUI control                                                 | Message: Before programming, install<br>special tool J-42236-A<br>Alternate message: To ensure that there<br>are no data interruptions      | Dealer related issue - <b>On-car issue only.</b>                                                                                            | ON-CAR only<br>Special GM tool J42236A allows the tech to isolate only<br>the vehicle module intended to be flashed or<br>programmed.<br>OFF-CAR<br>No action or addition equipment is required. Continue<br>reprogramming ECM.                                                                                                    |  |
| NAODRUI control                                                 | Message: NOTICE: Depending on which<br>calibrations are being updated, the<br>progress bar on Tech 2 may NOT display<br>100%                | Possible VIN problem.                                                                                                    | • May only apply to on-car Tech 2 flash. Only applies to 2005 and up applications. Check VIN, application and correct ECM.                                                                                                    |  |
| Reprogramming Error! SPS – No communication at step XX.         |                                                                                                    | <ul> <li>Wrong vehicle info.</li> <li>Possible wrong or faulty ECM.</li> </ul>                                                              | <ol> <li>Check vehicle info. Correct VIN, correct year, make<br/>and model.</li> <li>If an OBD-II application, analyze the unit. If it does not<br/>respond, then the unit could be bad or cabled wrong.</li> </ol>                                                                                                    |  |
| SWDL                                                            | Stands for: <b>S</b> oft <b>W</b> are <b>D</b> ownLoad.<br>Occurs while downloading software, you<br>are asked to select a diagnostic tool. | Not determined                                                                                                    | <ul> <li>At the current screen, highlight T2, then click next.</li> </ul>                                                                                                    |  |
| Tax calculation service failure. Please contact administration. | Occurs at launch of TIS2WEB.                                                                                                    | AC Delco problem involving sales tax issues.                                                                                                | Contact TIS2WEB support.                                                                                                    |  |
| User password already in use.                                   |                                                                                                    | <ul> <li>Previous secession not closed out properly.</li> <li>Another user is logged in on another PC using the same account ID.</li> </ul> | <ol> <li>TIS not closed out after previous successful flash.</li> <li>Be careful not to double click on SPS icon when<br/>launching TIS2WEB.</li> <li>Check for an open TIS2Web program, or open<br/>window from a previous secession, close then restart.<br/>CAUTION: Clicking on YES will close-out any open<br/>secession or a remote user.</li> </ol> |  |
| E671                                                            | VIN Error                                                                                                    | Wrong VIN or entered wrong                                                                                                    | <ol> <li>Check VIN and re-enter. Restart Console.</li> <li>Remember: I, O and Q are not used as valid VIN digits.</li> </ol>                                                                                                    |  |
| E680                                                            | Appears after entering VIN                                                                                                    | unknown                                                                                                    | Unknown - check VIN, reenter.                                                                                                    |  |
| E835                                                            | Appears when trying to exit Calibration Selection screen                                                                                    | One or more calibration tabs not checked.                                                                                                   | All tabs below "Calibration Select" must have green checkmark (selected).                                                                                                    |  |
| E837                                                            | No Selection                                                                                                    | Calibration/s need to be selected.                                                                                                    | Return to Select Diagnostic screen and make proper selection (All tabs must have green check. Same as E835).                                                                                                    |  |

| General Motors TIS2WEB (On-Line) |                                    |                                                                                                    |                                                                                                    |  |
|----------------------------------|------------------------------------|----------------------------------------------------------------------------------------------------|----------------------------------------------------------------------------------------------------|--|
| Error Message, Code or Problem   | Description                        | Possible Cause                                                                                                    | Solution                                                                                                    |  |
| E842                             | VIN Problem Selection              | Wrong VIN or entered wrong.                                                                                                    | Check VIN and re-enter. Use gmcalid.com to verify.<br>NOTE: I, O and Q are not valid VIN digits. i.e. 5 is often<br>mistaken for S, and S for a 5.                                                                                                    |  |
| E1212                            | Reprogramming Error.               | <ul> <li>Basically a communication problem between<br/>TIS and the ECM.</li> <li>Unit being flashed possibly not an ECM.</li> <li>Possibly wrong cables.</li> </ul> | <ol> <li>Verify Application, VIN, and ECM being flashed,<br/>correct cable.</li> <li>Possibly an unsupported application.</li> <li>Possible faulty unit (analyze OBD-II units to test).</li> <li><u>SATURN</u></li> <li>Saturn 1996 or later: If programming stopped at 50%,<br/>unit successfully programmed (as per GM note –<br/>unverified).</li> <li><u>GM On-Board</u></li> <li>Be sure vehicle ignition is on.</li> <li>Verify correct unit, application, VIN and vehicle<br/>selections.</li> <li><u>GM Off-Board</u></li> <li>Verify ECM unit, application, VIN and vehicle selections.</li> </ol> |  |
| E1226                            | Unknown programming error          | Power interruption                                                                                                    | Check power supply (rating must be 12V, 1.5 amps.).                                                                                                    |  |
| E1244 Class II                   | Seen during on-board flash.        | Low vehicle battery voltage.                                                                                                    | Check, charge, boost vehicle battery as necessary.                                                                                                    |  |
| E1261                            | SPS Valid Security                 | Wrong VIN, mismatch vehicle and VIN                                                                                                    | Check VIN                                                                                                    |  |
| E1265                            | SPS communication not established. | Wrong diagnostic tool selected                                                                                                    | Select All-Makes Reprogrammer or Legacy                                                                                                    |  |
| E2387                            | Duplicate Calibration              | Selected calibration and current calibration in ECM are the same.                                                                                                   | <ol> <li>PCM already programmed with the latest calibration.</li> <li>Check proper VIN or vehicle selectable specs.</li> <li>Select <b>Replace and Reprogram, d</b>isclaimers and warnings are bypassed.</li> </ol>                                                                                                    |  |
| E2858                            | No Communication                   | • Wrong Program Started<br>• Possible Bad ECM                                                                                                    | <ol> <li>Always launch Flash Console software first.</li> <li>Must have green power LED and red PC Connect LED<br/>before proceeding.</li> <li>Check Cables and power supply. If USB, move USB<br/>plug to another port.</li> <li>Can be a faulty ECM. If OBD-II try to analyze ECM.</li> </ol>                                                                                                    |  |

| General Motors TIS2WEB (On-Line)                   |                                                            |                                                                                                    |                                                                                                    |  |
|----------------------------------------------------|------------------------------------------------------------|----------------------------------------------------------------------------------------------------|----------------------------------------------------------------------------------------------------|--|
| Error Message, Code or Problem                     | Description                                                | Possible Cause                                                                                                    | Solution                                                                                                    |  |
| E2906                                              | No Calibration Support.                                    | <ul> <li>Selecting the wrong program option.</li> <li>Never programmed PCM (blank memory).</li> <li>Possible wrong vehicle info.</li> </ul>                                        | <ol> <li>Selecting Replace and Reprogram should override<br/>this error.</li> <li>Check vehicle info.</li> <li>Be sure Post-Flash instruction from a previous flash<br/>has been completed.</li> <li>Close flash out. Allow to go through post-flash, then<br/>retry from the beginning (note: if an OBD-II unit analyze<br/>the ECM to see if its good).</li> </ol>                                                                                                    |  |
| E4150                                              | Error communicating with diagnostic tool                   | JAVA problem - JAVA not installed or wrong version loaded.                                                                                                    | <ol> <li>SPS installs the latest version of JAVA. Be sure the<br/>download is not being blocked by the PC or internet<br/>provider.</li> <li>Check system resources for JAVA. Correct as<br/>necessary and retry.</li> </ol>                                                                                                    |  |
| E4212 This user id and password is already in use. |                                                            | <ul> <li>Previous TIS2Web secession not properly closed out or still running.</li> <li>Another secession is already open under your username and password.</li> </ul>              | <ol> <li>Check for a previous TIS2Web window or program still<br/>open, close then restart. CAUTION: Clicking on YES will<br/>close-out any open secession or an active remote user.</li> <li>Wait until other user logs out. Verify account ID and<br/>password.</li> <li>TIP: Do not use the "X" to close-out SPS. Use the "log-<br/>out" or door icon to close the program.</li> </ol>                                                                                                    |  |
| E4217                                              | Unread news available                                      | non-flash related message                                                                                                    | Continue normal flashing.                                                                                                    |  |
| E4258                                              | Communication could not be established<br>with controller. | <ul> <li>Equipment setup, cable selection, or tool selection.</li> <li>Anti-virus, pop-up blocker problem.</li> <li>Bad VIN, conflict between selected vehicle and VIN.</li> </ul> | <ul> <li>Off-Car</li> <li>1. Disable anti-virus, pop-up blockers, etc.</li> <li>2. Verify setup and cable used.</li> <li>3. Verify VIN and determine correct vehicle description selected.</li> <li>4. Be sure post-flash instructions were completed from previous flash. Reboot if necessary.</li> <li>5. Possible faulty PCM. If OBD-II try analyzing PCM, if info is retrieved the unit should be flashable.</li> <li>On-Board</li> <li>1. Disable anti-virus, pop-up blockers, and such programs.</li> <li>2. OBD-I vehicles: Run off cigarette adapter only. OBD-II vehicles: Disconnect external power supplied (unit runs off of the vehicle power through ALDL only).</li> <li>3. Ignition Key not in ON or RUN (tool ignition set can be either on or off)</li> <li>4. Wrong ALDL cable.</li> <li>5. Wrong vehicle selected.</li> </ul> |  |

| General Motors TIS2WEB (On-Line)                     |                                                                           |                                                                                                    |                                                                                                    |  |
|------------------------------------------------------|---------------------------------------------------------------------------|----------------------------------------------------------------------------------------------------|----------------------------------------------------------------------------------------------------|--|
| Error Message, Code or Problem                       | Description                                                               | Possible Cause                                                                                                    | Solution                                                                                                    |  |
| <u>E4394</u>                                         | Service Programming System       X       E4394: Server Processing Failed. | GM server down                                                                                                    | Retry at a later time                                                                                                    |  |
| E4396 Controller Error Occurs after entering the VIN |                                                                           | <ul> <li>Possible VIN error</li> <li>VIN not supported by GM</li> </ul>                                                                                                    | <ol> <li>Chec VIN</li> <li>If correct do a Calibration ID check to see if VIN<br/>application is supported.</li> </ol>                                                                                                    |  |
| E4398                                                | No calibration data found                                                 | Vehicle not support by TIS2Web.                                                                                                    | Check all vehicle info. Retry.                                                                                                    |  |
| E4399 E4399                                          |                                                                           | Possible bad ECM, wrong or bad cable, vehicle<br>communication problem (battery).                                                                                                    | <ol> <li>Verify all vehicle data (Year, Make, Model, etc) and<br/>ECM OE number - be sure the correct ECM is being<br/>flashed</li> <li>No ECM connected, wrong cable/bad cable, faulty<br/>ECM.</li> <li>On-Car notes</li> <li>If On-car: be sure ignition is on.</li> <li>Low vehicle battery voltage; consider helper battery or<br/>recharge battery.</li> </ol> |  |
| E4403                                                | Severe error: Reading VIN                                                 | <ul> <li>ECM not connected, wrong/bad cable, faulty<br/>ECM. OBD-I unit need 9-pin cable attached to<br/>tool.</li> <li>Wrong Diagnostic Tool selected (All-Makes<br/>Reprogrammer for OBD-II, Legacy Pass-Thru<br/>for OBD1 cars only, 1993-1995 )</li> </ul> | Note: Be certain purple connector cables are being used.<br>Recheck all vehicle data. Check that the OEM unit<br>number crosses to ECM being flashed.<br>1. Verify all cables needed are connected (OBD-I apps<br>need RS-232 9 pin cable and Legacy tool selected).<br>2. Analyze OBD-II units. If information is retrieved the<br>unit should be flashable.        |  |
| E4404                                                | Restart programming interface                                             | uncertain, not reproduced.                                                                                                    | <ol> <li>Power cycle tool. Retry</li> <li>Verify correct Console software version and matching<br/>firmware are installed. Verify all vehicle data and correct<br/>ECM.</li> </ol>                                                                                                    |  |

| General Motors TIS2WEB (On-Line)                                 |                                                                                  |                                                                                                    |                                                                                                    |  |
|------------------------------------------------------------------|----------------------------------------------------------------------------------|----------------------------------------------------------------------------------------------------|----------------------------------------------------------------------------------------------------|--|
| Error Message, Code or Problem                                   | Description                                                                      | Possible Cause                                                                                      | Solution                                                                                                    |  |
| E4413                                                            | Calibrations marked with an asterisk are not recognized by this TIS2Web release. | Replace and Program ECU not selected.                                                               | <ul> <li>Return to Select Diagnostic Tool screen and select<br/>Replace and Program ECU option. Retry.</li> <li>NOTE: The Replace ECU option will only allow<br/>reprogramming if a new calibration is available.</li> </ul>                                                                                                    |  |
| E4423                                                            | Unknown reprogramming error 4 at step 0                                          | Mismatched vehicle data, wrong ECM.                                                                 | <ul> <li>Recheck vehicle data, VIN, ECM OE number.</li> <li>If error continues see vehicle histories below:</li> <li>2006 Montana 1GMDX33LX6D153146</li> <li>Attempted flash. Continues until almost complete, then door chimes and flash restarts. Cancel flash and exit. ECM has not been flashed, vehicle will restart.</li> <li>We are attempting a flash using TIS2000. 10.24.07 JD</li> </ul> |  |
| E4491                                                            | Reprogramming Error, check all<br>connections                                    | Mismatched vehicle data, wrong ECM.                                                                 | Recheck vehicle data, VIN, ECM OE number.                                                                                                    |  |
| M4384 Test was successful                                        | Expected response after performing initial set-up.                               | no action required                                                                                  | Continue remaining Set-up: Select Ok, select Common tab, select NAO, select OK, and continue flashing.                                                                                                    |  |
| M4385 Test not successful                                        | Occurs after selecting Start SPS or<br>performing initial set-up.                | Non-compliant Windows operating system                                                              | • As of 3.21.08 TIS2WEB does not run on Windows XP<br>Home or any version of Visa.                                                                                                    |  |
| M4404                                                            | Please restart programming interface                                             | Uncertain. Possible software boot problem,<br>possible internet problem. MISSING THE<br>LATEST JAVA | Check internet connection, retry. Restart Console<br>software, retry. Reboot PC, retry. Contact Tech Service<br>with any new information (09.01.07)                                                                                                    |  |
| M4413                                                            | Calibrations marked with an asterisk are not recognized by this TIS2Web release. | Replace and Program ECU not selected.                                                               | <ul> <li>Return to Select Diagnostic Tool screen and select<br/>Replace and Program ECU option. Retry.</li> <li>NOTE: The Replace ECU option will only allow<br/>reprogramming if a new calibration is available.</li> </ul>                                                                                                    |  |
| M4521 You are attempting to reprogram with the same calibration. |                                                                                  | Reprogram option selected                                                                           | Select Replace and Program                                                                                                    |  |
| M4522                                                            | GM does not recommend or support reprogramming with the same calibration.        | Reprogram option selected                                                                           | Select Replace and Program                                                                                                    |  |
| END                                                              |                                                                                  |                                                                                                    |                                                                                                    |  |

| General Motors TIS2000 (Disk based)                                            |                                                                                                |                                                                                                    |                                                                                                    |  |
|--------------------------------------------------------------------------------|------------------------------------------------------------------------------------------------|----------------------------------------------------------------------------------------------------|----------------------------------------------------------------------------------------------------|--|
| Error Message, Code or Problem                                                 | Description                                                                                    | Possible Cause                                                                                                    | Solution                                                                                                    |  |
| Access Denied                                                                  | Message appears after trying to select<br>GM module.                                           | <ul> <li>Console needs to be rebooted (poer cycled).</li> <li>Console capabilities not enabled or purchased.</li> </ul>                                         | <ol> <li>Power cycle tool. Retry.</li> <li>Check tool capabilities in Console System Settings.</li> <li>Purchase capabilities through representative as needed.</li> <li>If problem continues, reload Console software.</li> </ol>                                                                                                    |  |
| Another session is running                                                     |                                                                                                | Previous TIS2000 programming session not closed out.                                                                                                    | <ol> <li>Post-Flash Instructions not performed, two TIS secessions running, or TIS not closed out<br/>after successful flash.</li> <li>Do not double click on GM car when launching TIS2000, this could launch two TIS<br/>secessions.</li> </ol>                                                                                                    |  |
| GM Reprogramming cannot be carried flash option.<br>out.                       |                                                                                                | CD/DVD selected but TIS2000 disks not installed.                                                                                                    | 1. Be sure correct GM program selected.                                                                                                    |  |
|                                                                                |                                                                                                | TIS2Web selected but not available/purchased.                                                                                                    | 1. Check internet correction.                                                                                                    |  |
| I/O Management Device Name -<br>CARDONE tool not listed (Properties<br>button) | When setting up I/O Management<br>perimeters CARDONE device name is<br>not found               | Console software not started before configuration or tool not<br>connected. TIS I/O Management being configured without the<br>Console software started first.  | <ol> <li>Close Console and TIS software.</li> <li>Restart Console software, continue to TIS2000 GM car screen.</li> <li>Check I/O Management, Generic Pass Thru, Properties. Flash2 All-Makes Reprogrammer<br/>should be selected. If still not found, reload Console software, retry. If problem continues it<br/>may be necessary to reload TIS. (See Console User Manual, Section B).</li> </ol> |  |
| MFC application has encountered a<br>problem and needs to close.               | Appears after selecting a FLASH or<br>ANALYZE option, or after switching the<br>"ignition" on. | Usually occurs with a new dearler unit.     Possible faulty ECM                                                                                                 | Unplug ECM from tool. If next screen appears, ECM is cabled wrong or faulty.     If dealer unit, try another unit.                                                                                                    |  |
| NAODUI ERROR ( <i>BUT</i> with a blank dialogue box)                           | Occurs after identifying vehicle but before transfer data screen                               | <ul> <li>If OBD-I, CARDONE tool requires use of 9-pin RS-232 (tan) cable.</li> <li>If OBD-II, vehicle may not be supported by TIS version installed.</li> </ul> | Connect 9-pin cable, reboot and retry. (leave cable always connected)     Double check application information (year, make, model, VIN, OEM ECM number).     Change logical name J2534 All-Makes to Generic Pass Thru (see Console User Manual, Section B, I/O Management procedure)                                                                                                    |  |
| No communication flashing Saturn cars<br>1995 and up                           | Fails at transfer data screen                                                                  | Made wrong selection at the "Selecting Diagnostic Tool and<br>Programming process" screen                                                                       | Need to select PASS-THRU. NOTE: Some 1994-95 Saturn's are not supported by J2534 protocol.                                                                                                    |  |
| No Valid License                                                               | Message after loading TIS2000.                                                                 | Possible bad Dongle file                                                                                                    | <ol> <li>Reboot and retry, if fail, next step.</li> <li>Reload J2534.dll (file location C:Program files\COSIDS\Bin)</li> </ol>                                                                                                    |  |

| General Motors TIS2000 (Disk based)                                                                         |                                        |                                                              |                                                                                                    |  |
|----------------------------------------------------------------------------------------------------|----------------------------------------|--------------------------------------------------------------|----------------------------------------------------------------------------------------------------|--|
| Error Message, Code or Problem                                                                              | Description                            | Possible Cause                                               | Solution                                                                                                    |  |
| No Valid Driver                                                                                             |                                        | Dongle driver file damaged or deleted.                       | <ol> <li>Reboot, if still no good, next step.</li> <li>Rename COSIDS (found in C:Program files\) file to anything (i.e. COSIDSX).</li> <li>From TIS2000 first screen, select Configuration I/O Management. Follow Dongle Driver<br/>Installation set-up instructions from Console User's Manual, Section B.</li> </ol>                                                                                                    |  |
| Reprogramming Error! SPS – No<br>communication at step XX.                                                  |                                        | - Wrong vehicle info.<br>- Possible faulty ECM.              | <ol> <li>Check vehicle info.</li> <li>If an OBD-II unit, analyze the unit. If it does not respond, then the unit is bad or cabled<br/>wrong.</li> <li>If attempt was made to load 5.2 App disk without Java a special uninstall procedure must<br/>be followed. (call Tech Service).</li> </ol>                                                                                                    |  |
| NAODRUI Control                                                                                             | X                                      |                                                              |                                                                                                    |  |
| The communication could not be established with the Programming Interface! Please ensure proper connection! |                                        | Caliberation files does not exist on Disc version being used | only solution is to upgraqde to the tis2web                                                                                                    |  |
| E37                                                                                                    | Database error                         | Firewall/Anti-virus/pop-up blockers.                         | <ol> <li>Turn-off anti-virus type programs.</li> <li>Check Windows Firewall – turn off.</li> <li>If that fails, it may be necessary to delete those programs.</li> </ol>                                                                                                    |  |
| E286                                                                                                    | No Valid Software License              | - Possible bad PC boot<br>- Possible bad TIS files           | <ol> <li>Reboot. If no change, step 2.</li> <li>Check I/O Management setup (see Console User Manual, Section B).</li> <li>Reload J2534.dll file from C:Program Files\COSIDS. If still fails, next step</li> <li>From I/O Management select Generic Pass Thru, select Delete. From I/O Management<br/>select DRIVER, delete J2534 Driver. Perform I/O Management Generic Pass Thru installation<br/>(Section B, Console User Manual). Retry. If fail, next step.</li> <li>Reload TIS software</li> </ol> |  |
| E327                                                                                                    | Switching to application, please wait. | unknown                                                      | Unknown. Reboot system, restart programs.                                                                                                    |  |

| General Motors TIS2000 (Disk based) |                  |                                                 |                                                                                                    |
|-------------------------------------|------------------|-------------------------------------------------|----------------------------------------------------------------------------------------------------|
| Error Message, Code or Problem      | Description      | Possible Cause                                  | Solution                                                                                                    |
| E330                                | No communication | - Message: Unable to communicate with Database. | <ol> <li>Data disk not loaded or file corrupt. Reload Data disk.</li> <li>No Communication with database means reprogrammer is not talking to the TIS data files.<br/>This happens when the operator launches TIS2000 first – always start Console before<br/>flashing.</li> <li>Be sure all TIS software is installed.</li> <li>Test Data files by doing INFO-ONLY (Select Diagnostic Tool screen) to see if any<br/>calibrations are listed by TIS. Failure means TIS Data files are not loaded or corrupt.</li> <li>Test TIS by selecting analyze. If loaded correctly TIS will analyze ECM (OBD-II only).</li> <li>If ECM can be analyzed, there is some type of anti-virus, pop-up blocker, spyware running.<br/>Disable or delete. NOTE: McAfee may have to be DELETED from system.</li> </ol> |

| General Motors TIS2000 (Disk based) |                                     |                                                                                                    |                                                                                                    |
|-------------------------------------|-------------------------------------|----------------------------------------------------------------------------------------------------|----------------------------------------------------------------------------------------------------|
| Error Message, Code or Problem      | Description                         | Possible Cause                                                                                                    | Solution                                                                                                    |
| E434                                | No Valid Driver                     | - J2534.dll corrupt<br>- Wrong file selected (J2534.dll)                                                                                                    | <ol> <li>Correct file is found in C:Program files/COSIDS/BIN.</li> <li>If file is missing or corrupt TIS must be reloaded but first you must rename the COSIDS folder (COSIDSx) so it can be over-written.</li> </ol>                                                                                                    |
| E499                                | Device driver could not be started. | A TIS driver file is corrupt or missing. Must reinstall.                                                                                                    | <ol> <li>Power cycle tool. Retry. If failure next step.</li> <li>Go to I/O Management.</li> <li>Select J2534 Pass Thru driver and uninstall</li> <li>Back to I/O, select and delete J2534 All-Make logical name</li> <li>Add Generic Pass Thru and driver (see Console User Manual Section B, page 3).</li> </ol>                                                                                                    |
| E665                                | E665 Communication Error            | <ul> <li>Tool not properly connected to ECM, wrong ECM, or bad ECM.</li> <li>For OBD- I Flash, RS-232 cable (9 pin tan) must be connected to tool and PC.</li> <li>System not started correctly.</li> <li>May require selecting different "tool-type" (Pass Thru or Generic Pass Thru) from the Select Diagnostic Tool and Programming Process screen.</li> <li>Generic Pass Thru properties not assigned to CARDONE tool.</li> </ul> | <ol> <li>Check power to unit, proper cabling, power supply must be 12v, 1.5a. (Normal LED status:<br/>Green power light and red PC connect light).</li> <li>Must start with Console software - Never launch TIS2000 first.</li> <li>Customer ECM may be faulty. If OBD-II analyze ECM.</li> <li>For OBD-I flashing, 9-pin tan cable must be connected to tool and PC. For OBD-II Flash,<br/>Generic Pass Thru must be selected.</li> <li>For Tool Selection screen, select Generic Pass Thru and continue. If E665 error reoccurs<br/>return to selection screen, select Pass Thru.</li> <li>If E665 reoccurs verify application and ECM being flashed.</li> </ol> |
| E666                                | No Access to PC Database            | - Dongle not installed.<br>- Super-Pro driver not installed.<br>- Possible Dongle Problem.                                                                                                    | <ol> <li>If USB dongle, try unplugging then plugging dongle back in. Back out of current screen<br/>and retry.</li> <li>Perform Add/Remove security key process, be sure correct dongle-type is selected (see<br/>E1162 for process).</li> <li>If a USB dongle, move to different port. If that fails, unplug power to tool, then reconnect,<br/>reboot PC.</li> <li>Data disk may not be loaded (check About TIS2000 for loaded version), or TIS corrupted<br/>(reload TIS).</li> </ol>                                                                                                    |
| E667 Could not connect to server!   |                                     | If problem occurs after loading new application and/or data disk,<br>the resulting load may be faulty.                                                                                                    | Device names/drivers for J2534 may have to be reinstalled (check Configuration and DRIVER names I/O Management).                                                                                                    |
| E671                                | VIN Error                           | Wrong VIN or entered wrong                                                                                                    | Check VIN and re-enter. Remember: I, O and Q are not valid VIN digits.                                                                                                    |
| E676                                |                                     |                                                                                                    |                                                                                                    |

| General Motors TIS2000 (Disk based) |                                              |                                                                                           |                                                                                                    |
|-------------------------------------|----------------------------------------------|-------------------------------------------------------------------------------------------|----------------------------------------------------------------------------------------------------|
| Error Message, Code or Problem      | Description                                  | Possible Cause                                                                            | Solution                                                                                                    |
| E680                                | Appears after entering VIN                   | unknown                                                                                   | Verify all vehicle data and ECM being flashed are correct.                                                                                                    |
| E720                                |                                              | unknown                                                                                   | unknown                                                                                                    |
| E721 Part II Not Loaded             | Occurs while attempting to load TIS software | Loading stopped or aborted before load completed.                                         | <ol> <li>No recovery possible – TIS must be deleted and reinstalled.</li> <li>Use REGEDIT uninstall procedure (run REGEDIT, delete GM folder, rename COSIDS in<br/>Program Files folder).</li> <li>Reload TIS software – Watch HD light for activity. Wait, wait. Do not stop or remove disks<br/>until "Successful Update" message received.</li> <li>Be sure I/O Management setup is done properly. (see Console User Manual, Section B).</li> </ol>                                                                                                    |
| E835                                | Calibration Selection                        | One or more calibration tabs not checked.                                                 | All tabs below "Calibration Select" must have green checkmark (selected).                                                                                                    |
| E837                                | No Selection                                 | Calibration/s need to be selected.                                                        | Go to Select Diagnostic screen and make proper selection (all tabs must have green check).<br>Same as E835.                                                                                                    |
| E842                                | VIN Problem Selection                        | Wrong Vin or entered wrong.                                                               | <ol> <li>Check VIN and re-enter. Use gmcalid.com to verify.</li> <li>Remember: I, O and Q are not valid VIN digits. 5 is often mistaken for S, and S for a 5.</li> </ol>                                                                                                    |
| E843                                | Unsupported VIN                              | Unknown, could not reproduce error.                                                       | 1. Verify VIN, application.<br>2. Possible faulty ECM.                                                                                                    |
| E1162                               | Access to Sever Denied                       | - TIS2000 started before flash tool.<br>- Security key problem                            | <ol> <li>Always start Flash Reprogrammer tool first.</li> <li>Check security key configuration.</li> </ol>                                                                                                    |
| E1200                               | E1200 Occurs after vehicle selection.        | <ul> <li>wrong ECM. Bad ECM.</li> <li>I/O Management not configured correctly.</li> </ul> | <ul> <li>OBD-I vehicles:</li> <li>1. Verify Console and Firmware versions match, update as necessary. From Load Selection screen, select Generic Pass Thru. Retry.</li> <li>2. If E1200 reoccurs, select Pass-Thru and retry. If error returns ECM may be faulty improperly cabled, wrong ECM.</li> <li>OBD-II vehicles:</li> <li>1. Verify Console and Firmware versions match. Update as necessary.</li> <li>2. Verify correct settings, vehicle info. Retry.</li> <li>3. Be sure Generic Pass Thru driver installed/named correctly.</li> <li>4. Verify all vehicle info and VIN. Verify correct ECM being flashed. Retry.</li> <li>5. Check proper driver installation (Console User Manual Section B).</li> </ul> |

| General Motors TIS2000 (Disk based) |                                                   |                                                                                                    |                                                                                                    |  |
|-------------------------------------|---------------------------------------------------|----------------------------------------------------------------------------------------------------|----------------------------------------------------------------------------------------------------|--|
| Error Message, Code or Problem      | Description                                       | Possible Cause                                                                                                    | Solution                                                                                                    |  |
| E1212                               | Reprogramming Error                               | <ul> <li>Error depends if on-board or off-board flash.</li> <li>Also if its GM or Saturn.</li> <li>Unit being flashed possibly not an ECM.</li> <li>Possibly wrong cables.</li> </ul> | <ol> <li>Verify Application, VIN, ECM being flashed, correct cable</li> <li>Possibly unsupported application.</li> <li>Possible faulty unit (analyze OBD-II units to test).</li> </ol>                                                                           |  |
|                                     |                                                   |                                                                                                    | SATURN<br>For 1996 or later Saturn, if flashing stopped at 50% unit is successfully programmed (per GM note).                                                                                                    |  |
|                                     |                                                   |                                                                                                    | <b>GM On-Board</b><br>1. Be sure ignition is on.<br>2. Verify correct unit, application, VIN and selection.                                                                                                    |  |
|                                     |                                                   |                                                                                                    | GM Off-Board<br>Verify ECM unit, application, VIN and selection                                                                                                    |  |
| E1226                               | Unknown programming error                         | Power interruption                                                                                                    | Check cables.                                                                                                    |  |
| E1232                               | SPS Error locating utility file record at step 00 | Unknown - not reproduced.                                                                                                    | Used Replace and Program, this should eliminate code.                                                                                                    |  |
| E1244 Class II                      | Seen during on-board flash.                       | Low vehicle battery voltage.                                                                                                    | Check and correct vehicle battery as necessary.                                                                                                    |  |
| E1261                               | SPS Valid Security                                | Wrong VIN, mismatched vehicle and VIN. This has nothing to do with Pass-Lock security. It is tool set-up or use related.                                                              | Check VIN, application. Be sure to follow normal set-up and procedures. Retry.                                                                                                    |  |
| E1265                               | SPS communication not established                 | See E665                                                                                                    |                                                                                                    |  |
| E2113                               |                                                   | Unknown, not reproduced.                                                                                                    | Restart, reboot.                                                                                                    |  |
| E2387                               | Duplicate Calibration                             | Selected & current calibration the same.                                                                                                    | <ol> <li>Check proper VIN or vehicle selectable specs.</li> <li>PCM already programmed with the latest calibration.</li> <li>Select Replace and Program to force reflashing.</li> </ol>                                                                          |  |
| E2858                               | No Communication                                  | - Wrong Program Started<br>- Reprogrammer tool not connected/working<br>- Possible Bad ECM                                                                                            | <ol> <li>Always launch Console software first.</li> <li>Be sure Flash 2 All-Makes Reprogrammer has been selected in I/O management, Device Name.</li> <li>Check cables and power supply. Move USB plug to another port.</li> <li>Can be a faulty ECM.</li> </ol> |  |

| General Motors TIS2000 (Disk based) |                                                                                                    |                                                                                                    |                                                                                                    |
|-------------------------------------|----------------------------------------------------------------------------------------------------|----------------------------------------------------------------------------------------------------|----------------------------------------------------------------------------------------------------|
| Error Message, Code or Problem      | Description                                                                                                    | Possible Cause                                                                                                    | Solution                                                                                                    |
| E2906                               | <ul> <li>No Calibration Support.</li> <li>Calibrations marked with asterisks are<br/>not supported by the application CD<br/>version installed on PC.</li> </ul> | <ul> <li>Selecting the wrong program option.</li> <li>Never programmed PCM (blank memory).</li> <li>Check Application and Data CD versions match.</li> <li>Possible wrong vehicle info.</li> </ul> | <ol> <li>Selecting Replace and Reprogram should override this error.</li> <li>Check vehicle info.</li> <li>Be sure Post-Flash instruction from a previous flash have been completed.</li> <li>Close flash secession out. Allow to go through post-flash, then retry from the beginning<br/>(note: if an OBD-II unit analyze the ECM to see if its good).</li> <li>Application CD must match Data CD - versions can not be too old or too new. Call Tech<br/>Service for specifics.</li> </ol>                                                                                                    |
| E4258                               | Communication could not be established<br>with controller.                                                                                                    | - Equipment setup, cable selection, or tool selection.<br>- Bad VIN, conflict between selected vehicle and VIN.                                                                                    | <ul> <li>Off-Car</li> <li>1. Disable anti-virus, pop-up blockers, etc.</li> <li>2. Check I/O Management set-up. Check Generic Pass Thru properties, must be set to proper tool (CARDONE). See User Manual, Section B.</li> <li>3. Verify setup and cable used.</li> <li>4. Verify VIN and determine correct vehicle description selected.</li> <li>5. Be sure post-flash instructions were completed from previous flash. Reboot.</li> <li>6. For CARDONE Console when flashing OBD-II check J2534 properties (Configuration/IO Management) to be sure the CONSOLE Tool is selected.</li> <li>7. Possible faulty PCM. If OBD-II try analyzing PCM. If OBD-I PCM there is no way to check PCM.</li> <li>On-Car</li> <li>1. Disable anti-virus, pop-up blockers, and such programs.</li> <li>2. OBD-I run off cigarette adapter only. OBD-II disconnect external power supplied (unit runs off of the vehicle power through ALDL).</li> <li>3. Ignition Key not in ON or RUN (tool can be on or off)</li> <li>4. Wrong ALDL cable.</li> <li>5. Wrong vehicle year.</li> <li>6. Wrong vehicle selected.</li> </ul> |
| E4399                               | Severe data communication error                                                                                                    | Wrong cable, wrong ECM, Possible faulty ECM                                                                                                    | 1. Check cable selection (must be purple cable).<br>2.Check vehicle info and correct ECM.                                                                                                    |
| END                                 |                                                                                                    |                                                                                                    |                                                                                                    |

| Honda                                                                                                    |                                                                                           |                                                                                                    |                                                                                                    |  |  |
|----------------------------------------------------------------------------------------------------|-------------------------------------------------------------------------------------------|----------------------------------------------------------------------------------------------------|----------------------------------------------------------------------------------------------------|--|--|
| Error Messages or Codes                                                                                            | Description                                                                               | Possible Cause                                                                                                    | Solution                                                                                                    |  |  |
| Access Denied                                                                                                    | Message appears after trying to select<br>the Honda module from the Console<br>main menu. | <ul> <li>Console may need to be rebooted (power cycled).</li> <li>Console Honda capabilities not enabled or purchased.</li> </ul> | <ol> <li>Disconnect power to tool (green power LED out). Reconnect<br/>power, retry.</li> <li>Check tool capabilities in Console System Settings. If<br/>capabilities are enabled, close Console program and retry.</li> <li>Purchase capabilities through representative as needed.</li> <li>Be sure on-car or off-car has been selected appropriately.</li> </ol> |  |  |
| After clicking START, the screen just<br>blinks. When START is clicked again an<br>ERROR REPORT is then displayed. | Communication error                                                                       | <ul> <li>The vehicle attempting to be flashed is not a programmable vehicle.</li> <li>ECM may be defective.</li> </ul>            | <ol> <li>When ERROR message is displayed click on YES.</li> <li>Second error message indicates either the vehicle ECM does<br/>not support flash, or the ECM has failed and can not be flashed.</li> <li>Verify application, try to ANALYZE the ECM. If analyze fails<br/>ECM may be faulty.</li> </ol>                                                             |  |  |
| END                                                                                                    |                                                                                           |                                                                                                    |                                                                                                    |  |  |

| Mazda                                                                             |                                                                                           |                                                                                                    |                                                                                                    |  |  |
|-----------------------------------------------------------------------------------|-------------------------------------------------------------------------------------------|----------------------------------------------------------------------------------------------------|----------------------------------------------------------------------------------------------------|--|--|
| Error Messages or Codes Description                                               |                                                                                           | Possible Cause                                                                                                    | Solution                                                                                                    |  |  |
| Access Denied                                                                     | Message appears after trying to select<br>the Mazda module from the Console<br>main menu. | <ul> <li>Console may need to be rebooted (power cycled).</li> <li>Console Honda capabilities not enabled or purchased.</li> </ul> | <ol> <li>Disconnect power to tool (green power LED out). Reconnect<br/>power, retry.</li> <li>Check tool capabilities in Console System Settings. If<br/>capabilities are enabled, close Console program and retry.</li> <li>Purchase capabilities through representative as needed.</li> <li>Be sure on-car or off-car has been selected appropriately.</li> </ol> |  |  |
| No start-up screen and program loops<br>back to Welcome to Module<br>Programming. | Occurs at start-up                                                                        | Incorrect user ID                                                                                                    | Your e-mail address is the user ID. Check Mazda account for correct e-mail address on file.                                                                                                    |  |  |
| END                                                                               |                                                                                           |                                                                                                    |                                                                                                    |  |  |

| Toyota                  |                                                                                            |                                                                                                    |                                                                                                    |  |
|-------------------------|--------------------------------------------------------------------------------------------|----------------------------------------------------------------------------------------------------|----------------------------------------------------------------------------------------------------|--|
| Error Messages or Codes | Description                                                                                | Possible Cause                                                                                                    | Solution                                                                                                    |  |
| Access Denied           | Message appears after trying to select<br>the Toyota module from the Console<br>main menu. | <ul> <li>Console may need to be rebooted (power cycled).</li> <li>Console Honda capabilities not enabled or purchased.</li> </ul> | <ol> <li>Disconnect power to tool (green power LED out). Reconnect<br/>power, retry.</li> <li>Check tool capabilities in Console System Settings. If<br/>capabilities are enabled, close Console program and retry.</li> <li>Purchase capabilities through representative as needed.</li> <li>Be sure on-car or off-car has been selected appropriately.</li> </ol> |  |
| Code: 0102010007        | Occurs at Toyota software launch.                                                          | Vehicle battery voltage too low.                                                                                                  | Ensure vehicle battery meets minimum requirements. A battery charger or helper battery may be used (as per Toyota).                                                                                                    |  |
| END                     |                                                                                            |                                                                                                    |                                                                                                    |  |